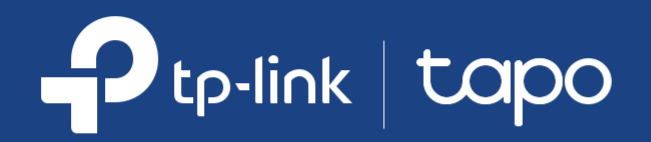

## Guide d'utilisation de l'application Tapo Pour les caméras d'intérieur/extérieur Tapo \*

\*Les fonctionnalités et les affichages de l'interface utilisateur peuvent varier selon les modèles et les versions d'application.

©2024 TP-Link 1910013578 REV1.0.0

## Contenu

| À propos de ce guide                   | 3  |
|----------------------------------------|----|
| Présentation de l'application Tapo 3.0 | 4  |
| Configurez votre caméra                | 5  |
| Commandes principales de l'appareil    | 6  |
| Vue en direct de la caméra             | 9  |
| Paramètrage de la caméra               | 12 |
| Page des caméras                       |    |
| Actions intelligentes                  | 32 |
| Page personnalisée                     | 35 |

# À propos de ce guide

Ce guide fournit une brève introduction à l'application Tapo et aux caméras d'intérieur et d'extérieur Tapo.

Veuillez noter que les fonctionnalités disponibles dans Tapo peuvent varier selon le modèle et la version du logiciel. La disponibilité de Tapo peut également varier selon la région. Toutes les images, étapes et descriptions de ce guide ne sont que des exemples et peuvent ne pas refléter votre expérience réelle.

## Conventions

Dans ce guide, la convention suivante est utilisée :

| Convention | Description                                                                                                    |
|------------|----------------------------------------------------------------------------------------------------|
| Bleu       | Les informations clés apparaissent en bleu, y compris le texte de la page de gestion comme les menus, les éléments, les boutons, etc |
| Soulignée  | Les hyperliens sont en bleu et soulignés. Vous pouvez cliquer pour rediriger vers un site Web.                                       |
| Note:      | Ignorer ce type de remarque peut entraîner un dysfonctionnement ou endommager l'appareil.                                            |

## Pour plus d'informations

- Les spécifications sont disponibles sur la page produit à l'adresse <u>https://www.tapo.com</u>.
- Notre assistance technique et nos informations de dépannage sont disponibles sur https://www.tapo.com/support/ .
- Une communauté technique est à votre disposition pour discuter de nos produits sur https://community.tp-link.com .
- La vidéo d'installation est disponible sur https://www.tp-link.com/support/setup-video/#cloud-cameras .

## Présentation de l'application Tapo 3.0

Tapo a pour objectif de vous aider à vivre une vie plus intelligente, plus simple et plus sûre. Au cours des dernières années, nous nous sommes constamment efforcés d'améliorer l'expérience client et de fournir les meilleurs produits et services possibles. Pour marquer une étape importante, nous sommes ravis de présenter l'application Tapo 3.0. Plongez dans ses nouvelles fonctionnalités !

- Meilleure apparence La toute nouvelle interface utilisateur offre une expérience inédite.
- Plus convivial L'interaction et les fonctions optimisées permettent une configuration facile.
- Plus compatible L'application Tapo 3.0 prend en charge les appareils Kasa.
- Pour en savoir plus sur l'application Tapo 3.0, rendez-vous sur https://www.tp-link.com/landing/tapo-app-v3/.

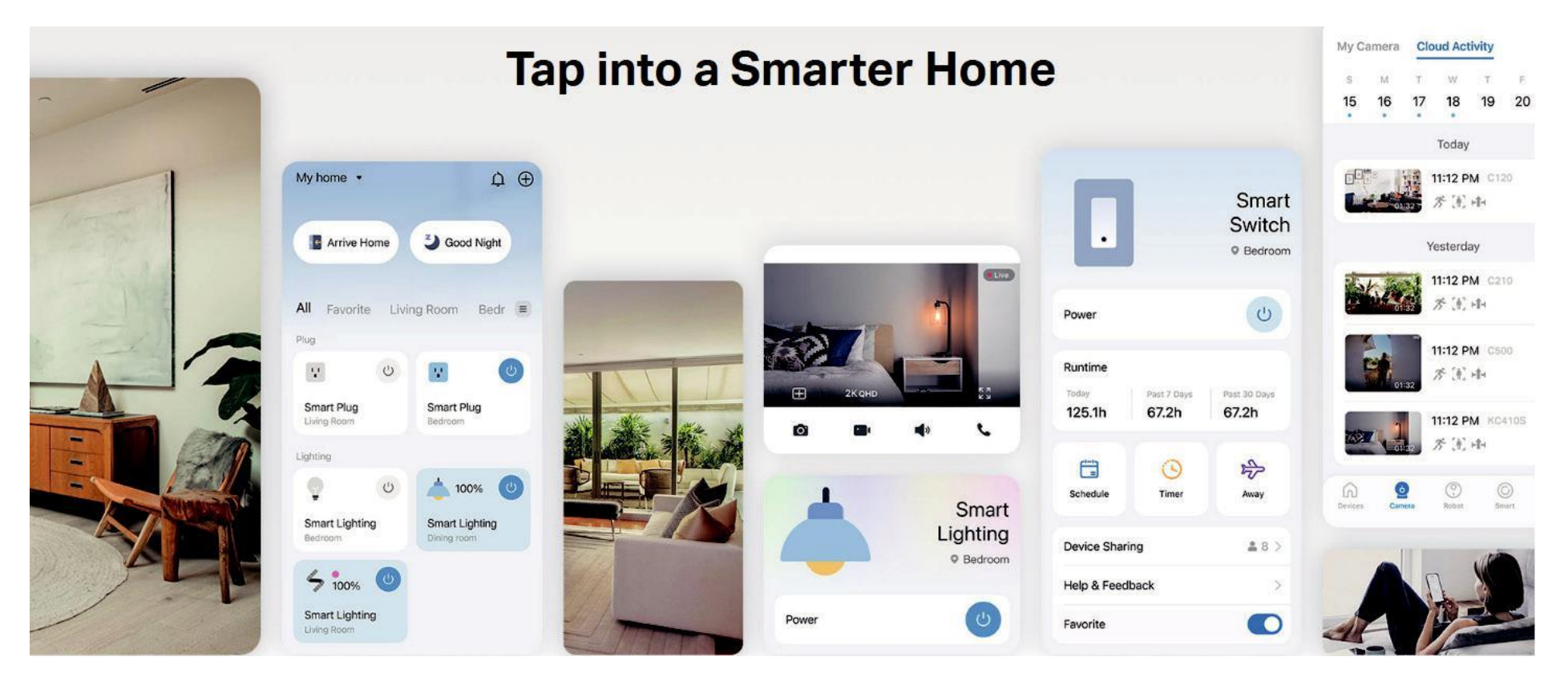

## Configurez votre caméra

Suivez les étapes ci-dessous pour commencer à utiliser votre nouvel appareil photo.

## Étape 1. Téléchargez l'application Tapo

Téléchargez l'application Tapo sur l'App Store ou Google Play, ou en scannant le code QR ci-dessous.

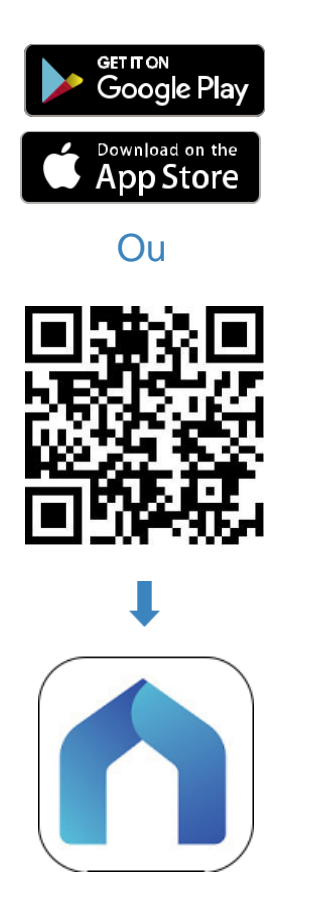

## Étape 2. Connectez-vous

Ouvrez l'application et connectez-vous avec votre identifiant TP-Link. Si vous n'avez pas de compte, créez-en un d'abord.

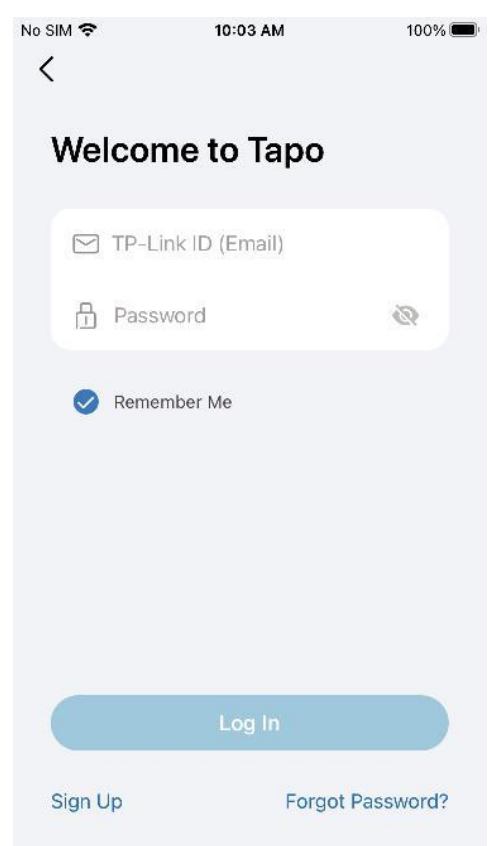

## Étape 3. Ajoutez votre caméra

Appuyez sur le bouton (+)Ajouter un appareil dans l'application et recherchez votre modèle. Suivez les instructions de l'application pour terminer la configuration.

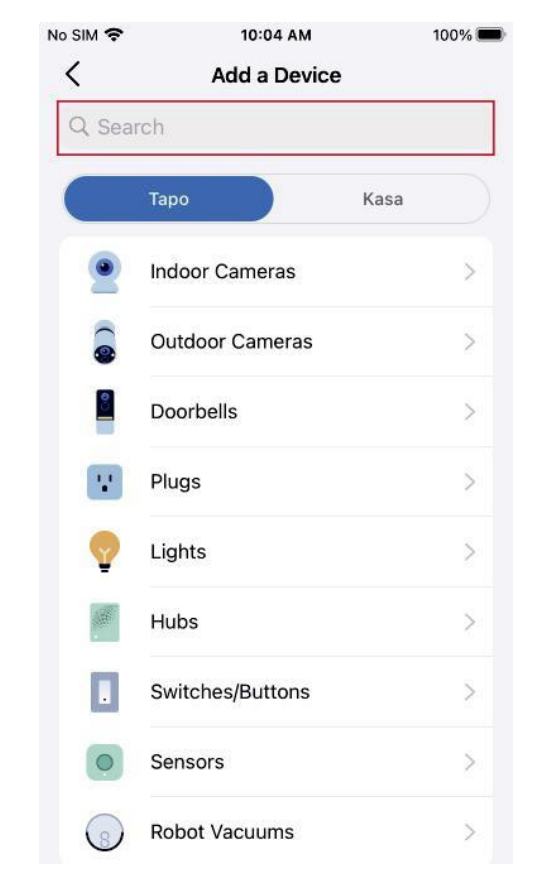

## Commandes principales de l'appareil

No SI

M

Après avoir configuré avec succès votre caméra intelligente, sur la page d'accueil de l'application Tapo, vous pouvez afficher et gérer tous les appareils que vous avez ajoutés à Tapo.

h

## Page d'accueil

Vous pouvez voir tous vos appareils Intelligents répertoriés

t sur la page d'acceuil.

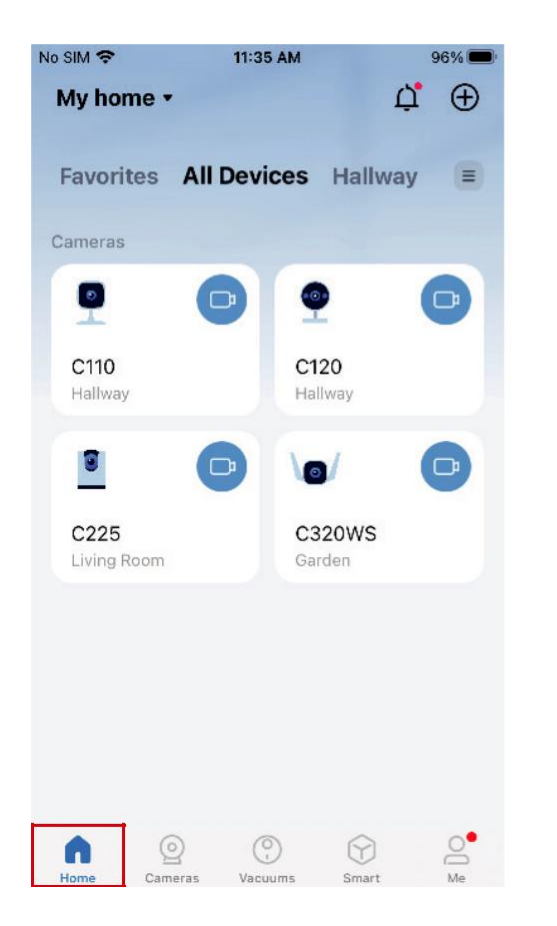

## Paramètres d'accueil

Appuyez sur My Home, accédez aux paramètres de la maison et vous pourrez modifier le nom de la maison et gérer les appareils de différentes manières. Vous pouvez ajouter une pièce Add a Room

| o SIM 🗢 11:35       | AM 9             | No SIM | <b>ଚ</b> 11:3 | 6 AM 9     | 5% <b>(11)</b> |                                                |
|---------------------|------------------|--------|---------------|------------|----------------|------------------------------------------------|
| My home •           | ů,               | ⊕ <    | Home S        | Settings   | $\oplus$       | <ul> <li>Appuyez pour</li> </ul>               |
| My home             | i Hallway        | но     | me Name       | My home    | >              | ajouter une<br>nouvelle maison<br>Appuyez pour |
| P nome settings     | •                | Tot    | al Devices    | 4 devic    | es             | de votre maison                                |
|                     | T                | Room   | าร            |            |                |                                                |
| C110<br>Hallway     | C120<br>Hallway  | На     | llway         | 2 devices  | >              | Appuyez pour<br>modifier le nom                |
| <b>9</b>            | 0/               | Kit    | chen          | No devices | >              | supprimer/ajoute<br>r des appareils            |
| C225<br>Living Room | C320WS<br>Garden | Fro    | ont Door      | No devices | >              | dans cette pièce<br>ou supprimer               |
|                     |                  | Liv    | ing Room      | 1 device   | >              | cette pièce                                    |
|                     |                  | Ga     | rden          | 1 device   | >              | Appuyez pour                                   |
|                     |                  | +      | - Add Rooms - |            |                | pièces dans<br>votre maison                    |
| Home Cameras Vacuu  | ) 💮              | Me     |               |            |                |                                                |

#### **Notifications**

Appuyez sur l'icône en forme de cloche et vous pourrez consulter toutes les notifications ici.

#### Affichage en grille ou en liste

Appuyez sur l'icône hamburger et vous pourrez changer tous les appareils en vue liste ou en vue grille

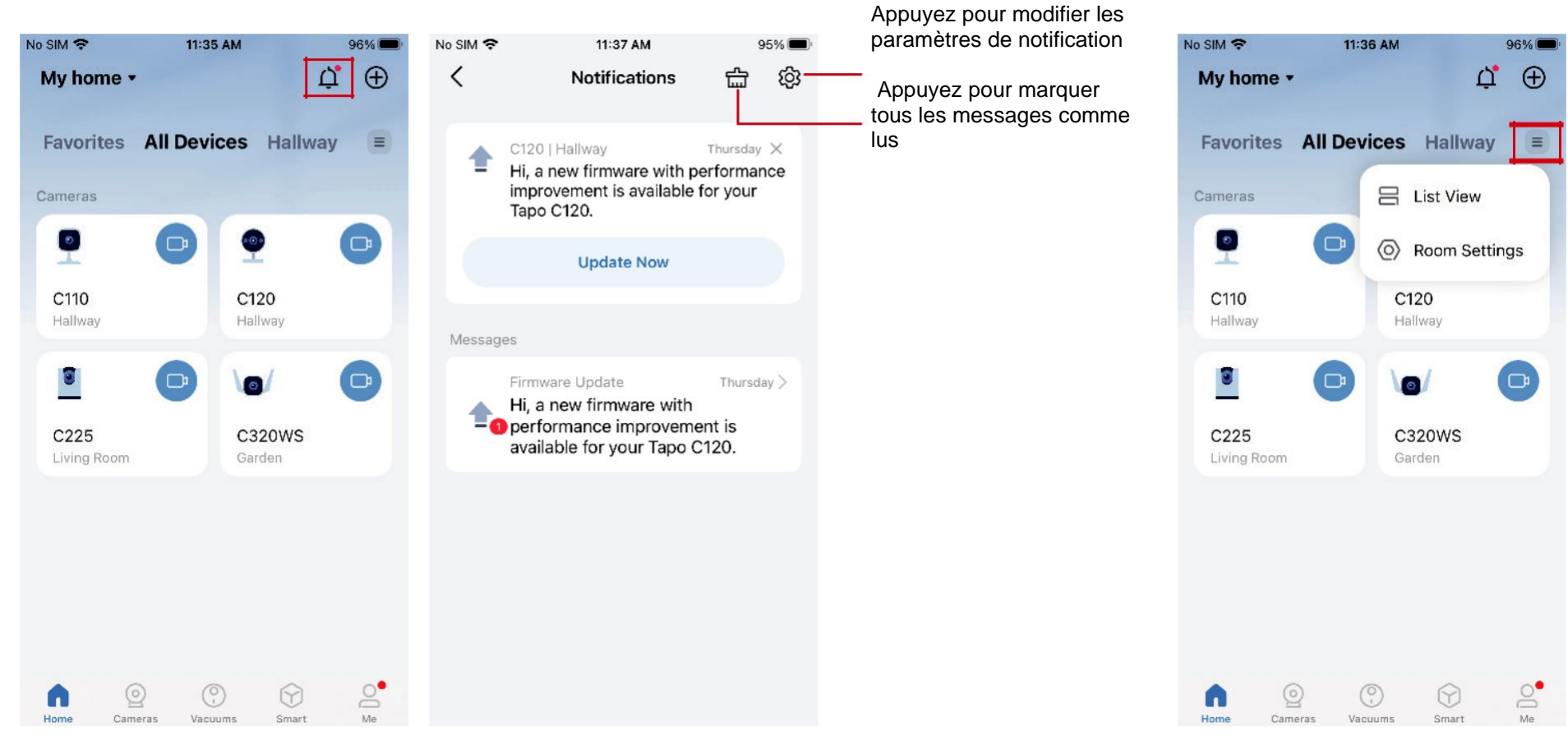

#### Retirez votre appareil

Appuyez longuement sur la carte de l'appareil et l'icône moins apparaît. Appuyez sur l'icône moins dans la carte de l'appareil pour supprimer cet appareil. L'appareil supprimé sera alors réinitialisé aux paramètres d'usine.

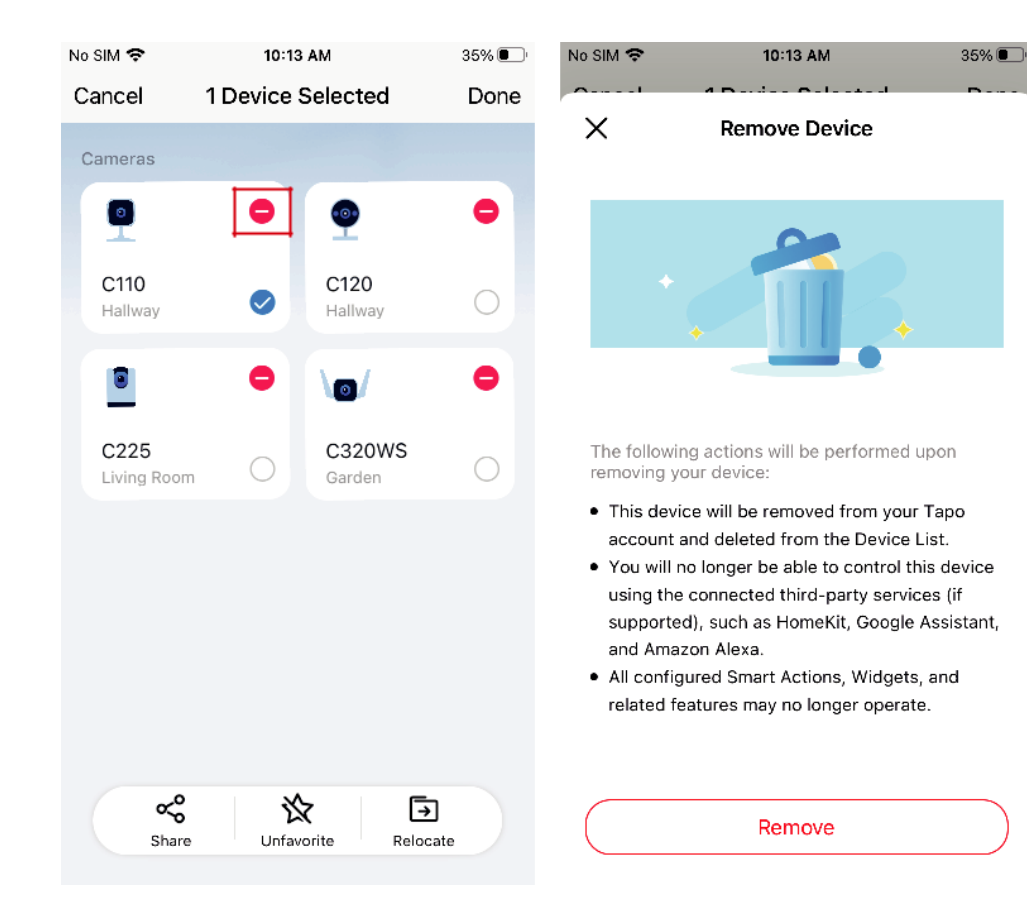

### Partagez, ajoutez-le aux favoris/enlevez-le des favoris ou déplacez votre appareil

Appuyez longuement sur la carte de l'appareil et un menu apparaît en bas. Vous pouvez partager, ajouter aux favoris/enlever des favoris ou déplacer les appareils sélectionnés.

| No SIM 🗢            | 10:13 AM          | 35% 💽    |                                                                                                    |
|---------------------|-------------------|----------|----------------------------------------------------------------------------------------------------|
| Cancel              | 1 Device Selected | Done     |                                                                                                    |
| Cameras             |                   |          |                                                                                                    |
| <b>9</b>            | •                 | •        |                                                                                                    |
| C110<br>Hallway     | C120<br>Hallway   | 0        |                                                                                                    |
| 8                   | •                 | •        |                                                                                                    |
| C225<br>Living Room | C320WS<br>Garden  | 0        |                                                                                                    |
| Г                   |                   |          | Appuyez pour partager<br>l'appareil sélectionné avec<br>vos proches.                               |
|                     |                   |          | Appuyez pour ajouter<br>l'appareil sélectionné à vos<br>favoris ou le supprimer de<br>vos favoris. |
| Share               | Unfavorite Reloc  | ]<br>ate | <ul> <li>Appuyez pour déplacer</li> <li>l'appareil sélectionné.</li> </ul>                         |

## Vue en direct de la caméra

Sur la page d'accueil de l'application Tapo, vous pouvez appuyer sur votre caméra intelligente pour accéder à la page de vue en direct.

## Live View

Voici une brève introduction aux icônes et aux fonctionnalités de la page d'affichage en direct de la caméra. Les icônes de l'écran en direct s'affichent après avoir appuyé une fois sur l'écran.

Remarque : nous prenons ici le Tapo C225 V2 comme exemple. Les icônes et les fonctionnalités de la page d'affichage en direct peuvent varier selon les modèles.

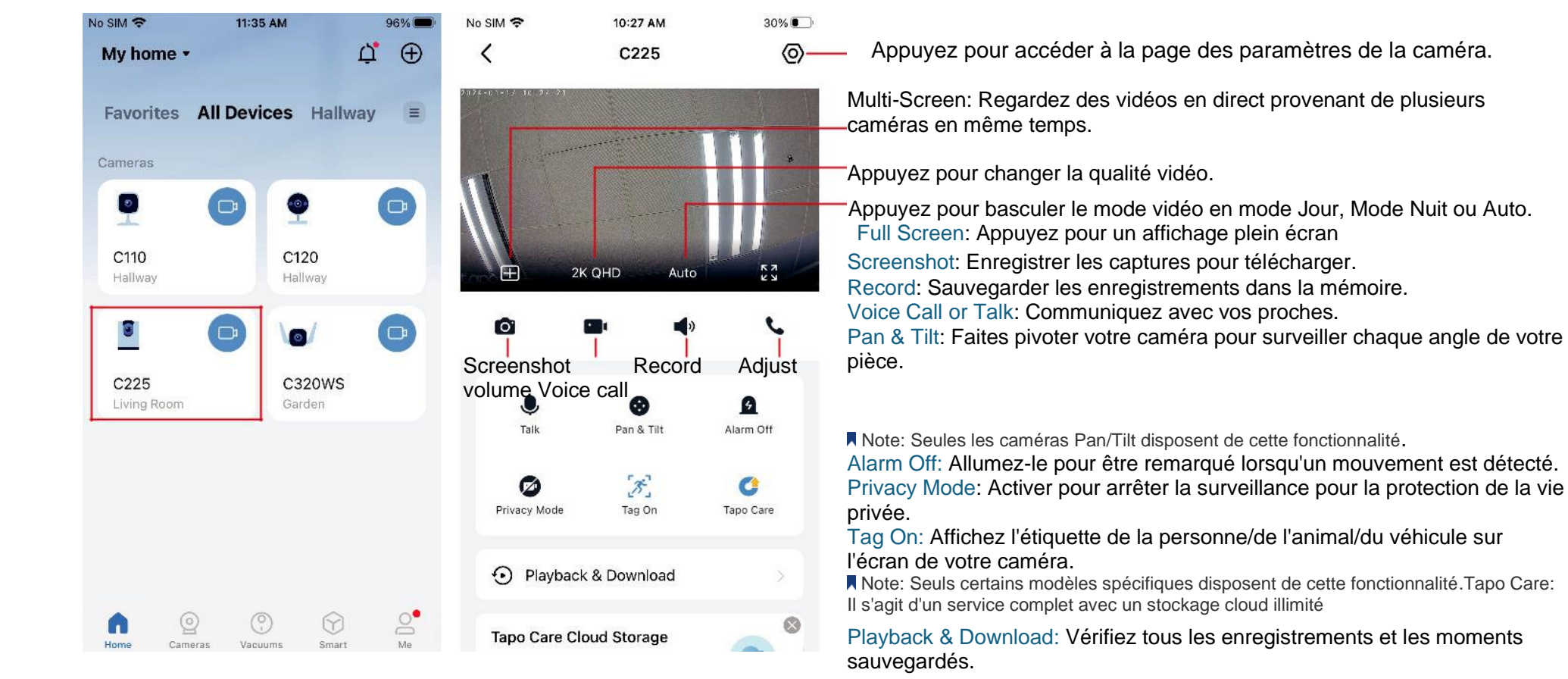

## Pan & Tilt

Sur la page d'affichage en direct, appuyez sur contrôler le déplacement de votre caméra.

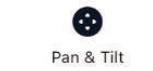

et le panneau de commande apparaît. Appuyez sur le panneau Pan/Tilt, Patro ou Pano pour

Remarque : seules les caméras Pan/Tilt disposent de cette fonctionnalité. Nous prenons ici le Tapo C225 V2 comme exemple.

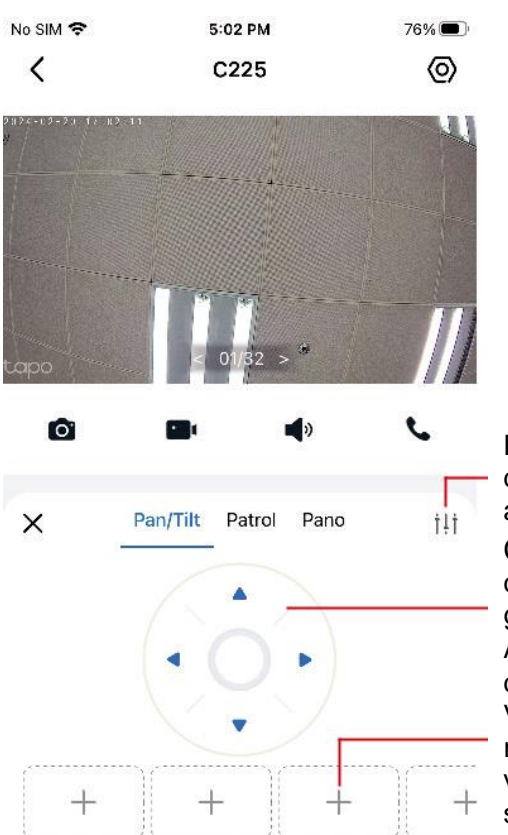

Définissez le nombre de degrés de déplacement de la caméra par appui sur Pan/Tilt.

Contrôlez la caméra pour la déplacer vers le haut, le bas, la gauche ou la droite.

Appuyez sur + pour ajouter un point de vue.

Vous pouvez ensuite faire pivoter rapidement votre camera vers la direction indiquée avec un simple tapotement.

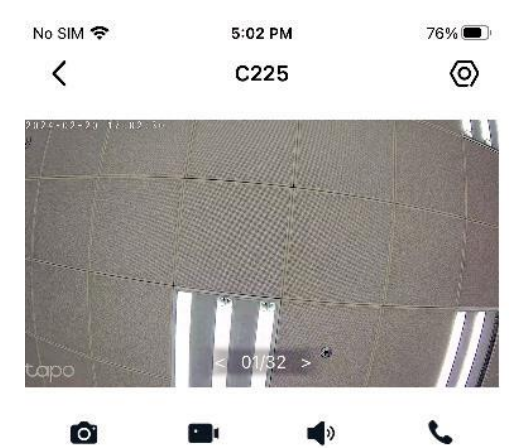

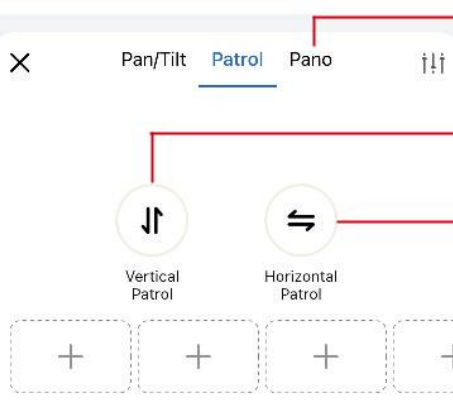

Sélectionnez un angle et créez un chemin panoramique. Contrôlez la caméra pour qu'elle se déplace constamment de haut en bas.

Contrôlez la caméra pour qu'elle se déplace constamment se déplacer de gauche à droite.

#### Mode de confidentialité

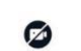

Sur la page d'affichage en direct, appuyez Privacy Mo@our activer Privacy Mode. Lorsque le mode de confidentialité est actif, les fonctions de diffusion et d'enregistrement seront désactivées pour protéger votre vie privée.

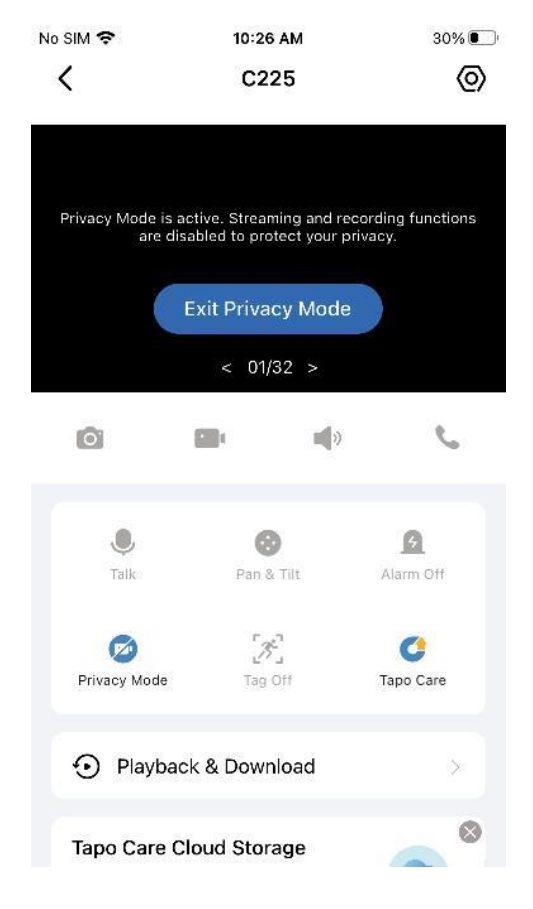

### Lecture et téléchargement

Sur la page d'affichage en direct, appuyez sur Play & Download. Vous pouvez lire les enregistrements stockés dans le stockage cloud ou sur une carte microSD. Vous pouvez également télécharger les photos et vidéos que vous prenez.

Note: Pour l'enregistrement local, insérez une carte microSD et initialisez-la d'abord sur l'application Tapo.

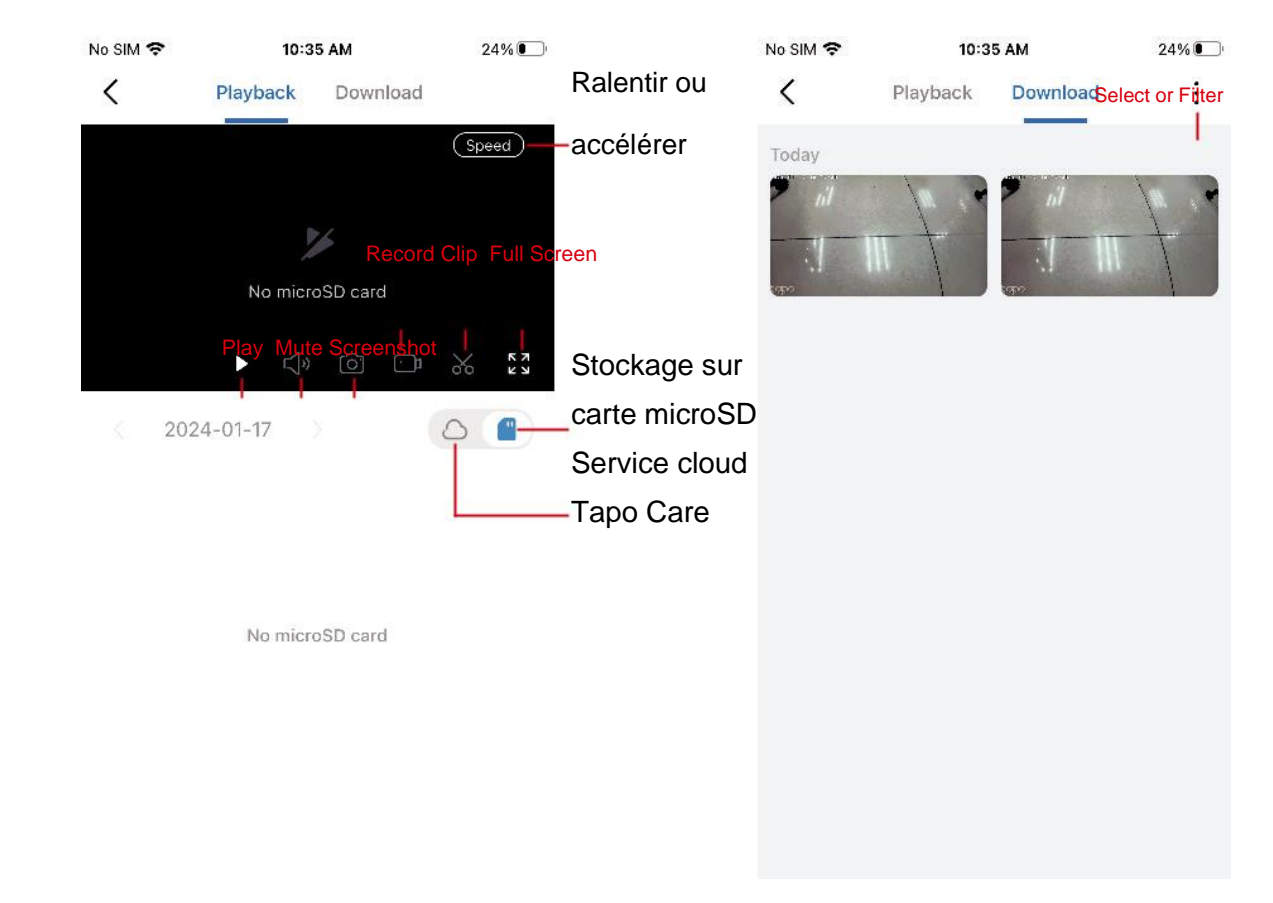

## Paramètrage de la caméra

Sur la page d'affichage en direct de votre caméra Tapo, vous pouvez appuyer sur l'icône d'engrenage pour accéder à la page des paramètres de la caméra.

## Paramétrage de la caméra

Vous pouvez appuyer sur n'importe quelle carte et modifier les paramètres pour répondre à vos différents besoins.

Note: Nous prenons ici comme exemple le Tapo C225 V2. Les fonctionnalités de la

page de paramètres peuvent varier selon les modèles.

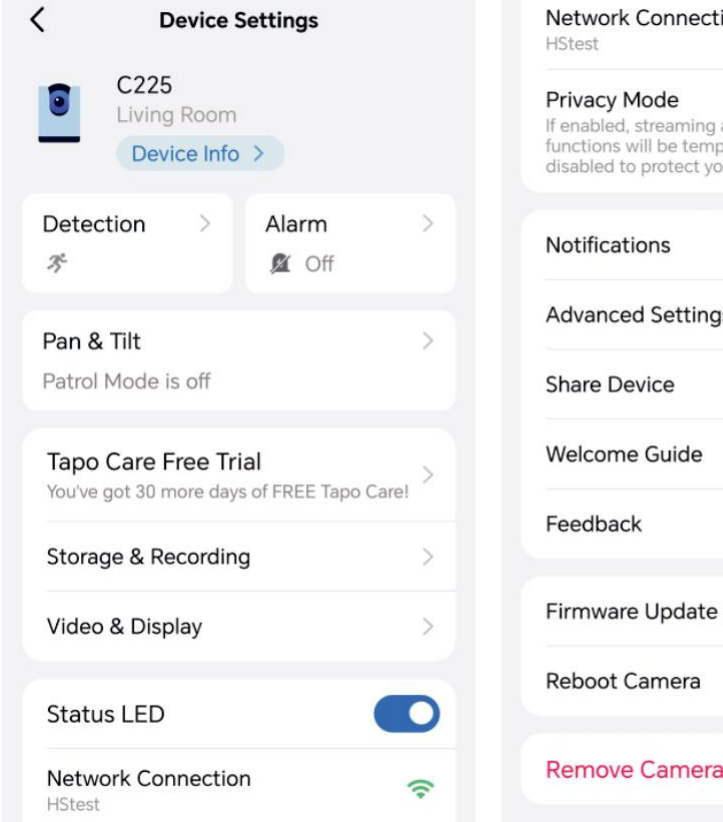

| Network Connection<br>HStest                                                                                              | ((+     |
|----------------------------------------------------------------------------------------------------|---------|
| Privacy Mode<br>If enabled, streaming and recording<br>functions will be temporarily<br>disabled to protect your privacy. |         |
| Notifications                                                                                                    | On >    |
| Advanced Settings                                                                                                    | >       |
| Share Device                                                                                                    | >       |
| Welcome Guide                                                                                                    | >       |
| Feedback                                                                                                    | >       |
| Firmware Update                                                                                                    | 1.0.7 > |
| Reboot Camera                                                                                                    | >       |
| Remove Camera                                                                                                    |         |

## Informations sur l'appareil

Vous pouvez modifier l'icône, le nom, l'emplacement et le fuseau horaire de l'appareil. Vous pouvez également vérifier les informations de base de votre appareil photo.

Remarque : nous prenons ici le Tapo C225 V2 comme exemple.

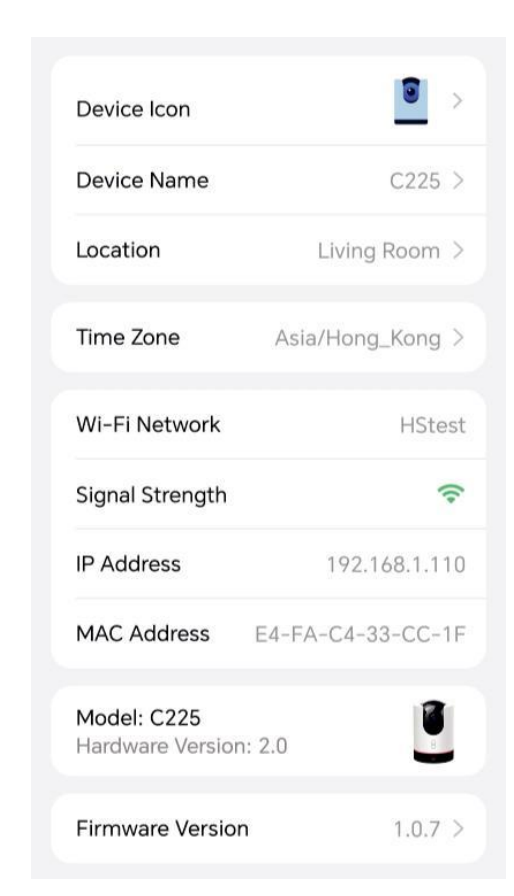

Remarque : nous prenons ici le Tapo C225 V2 comme exemple. Les fonctionnalités de la page de détection peuvent varier selon les modèles.

#### Auto Tracking

Activez-le lorsque vous souhaitez que votre caméra Pan/Tilt suive une activité spécifique ou toutes jusqu'à ce qu'elle s'arrête.

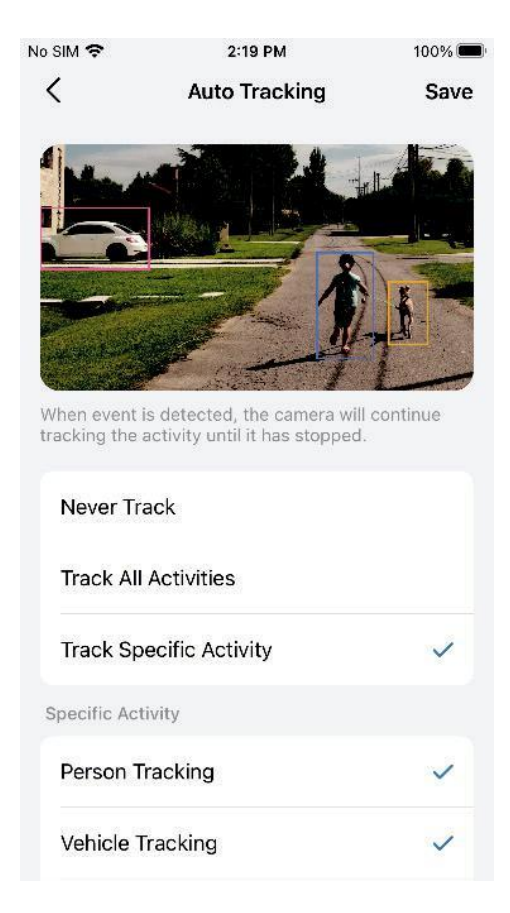

#### Détection de movement

Lorsqu'elle est activée, la caméra détecte en temps réel s'il y a du mouvement dans le champ de vision de la caméra, vous avertissant avec Notification. Vous pouvez régler la sensibilité et ajouter Activity Zones.

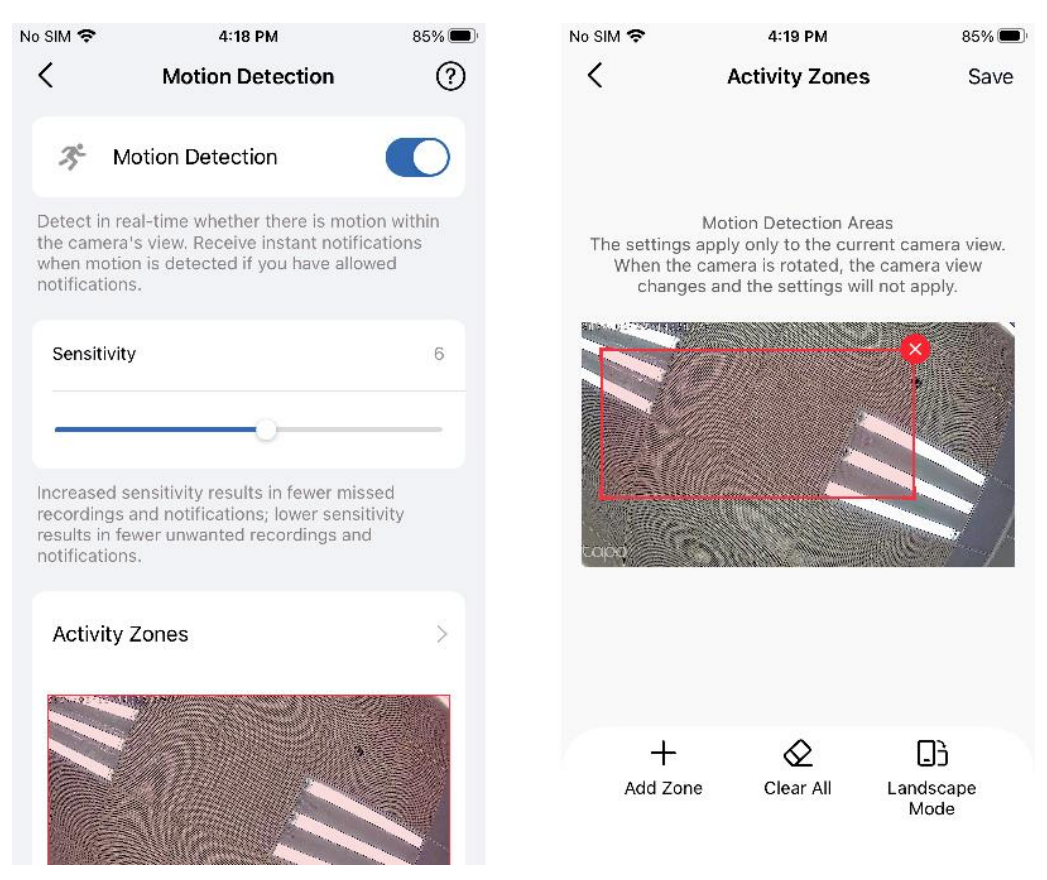

Remarque : nous prenons ici le Tapo C225 V2 comme exemple. Les fonctionnalités de la page de détection peuvent varier selon les modèles.

#### Détection de personnes / Détection d'animaux / Détection de véhicules

Lorsque cette option est activée, la caméra détecte les personnes/animaux/véhicules qui entrent dans le champ de votre caméra et vous avertit via une notification activée. Vous pouvez régler la sensibilité.

Remarque : nous prenons ici le Tapo C225 V2 comme exemple. Les fonctionnalités de la page de détection peuvent varier selon les modèles.

#### **Line-Crossing Detection**

Définissez une limite et recevez une notification chaque fois qu'une personne ou un objet la franchit dans l'une ou les deux directions. Vous pouvez modifier Boundary Settings et editer les horairesdans Schedule.

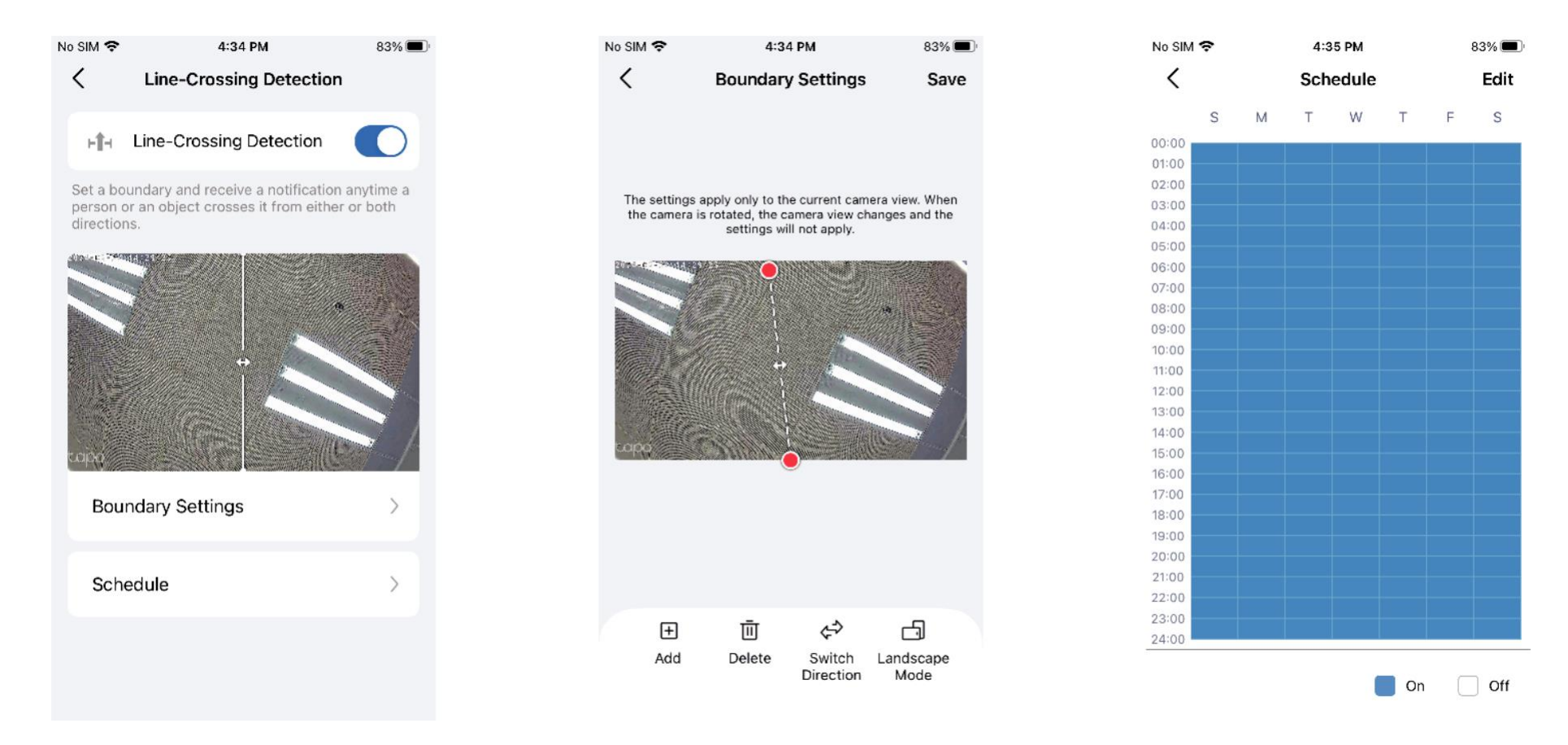

Remarque : nous prenons ici le Tapo C225 V2 comme exemple. Les fonctionnalités de la page de détection peuvent varier selon les modèles.

#### Camera Tampering

Lorsque cette option est activée, vous recevrez une notification lorsque quelqu'un obstrue la caméra. Vous pouvez régler la sensibilité.

#### Détection des pleurs de bébé

Permet de détecter le son d'un bébé qui pleure autour de la caméra, en vous avertissant par notification activée. Vous pouvez régler la sensibilité.

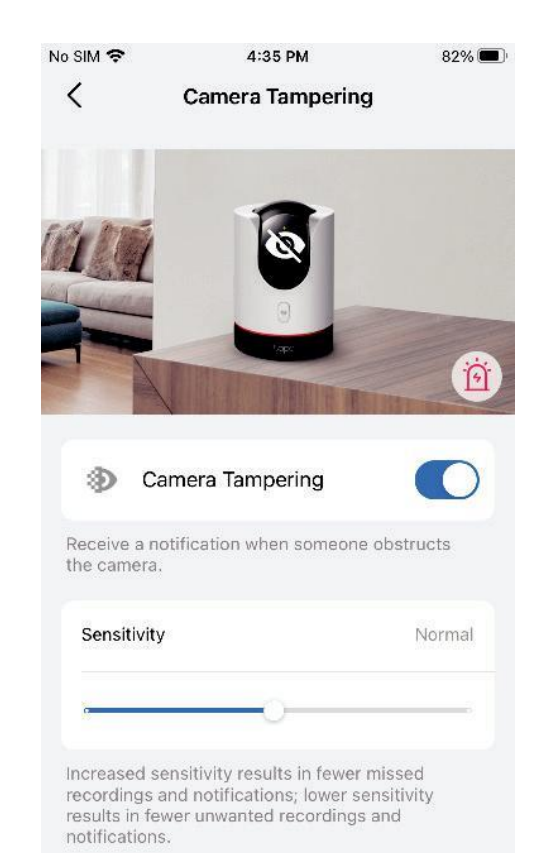

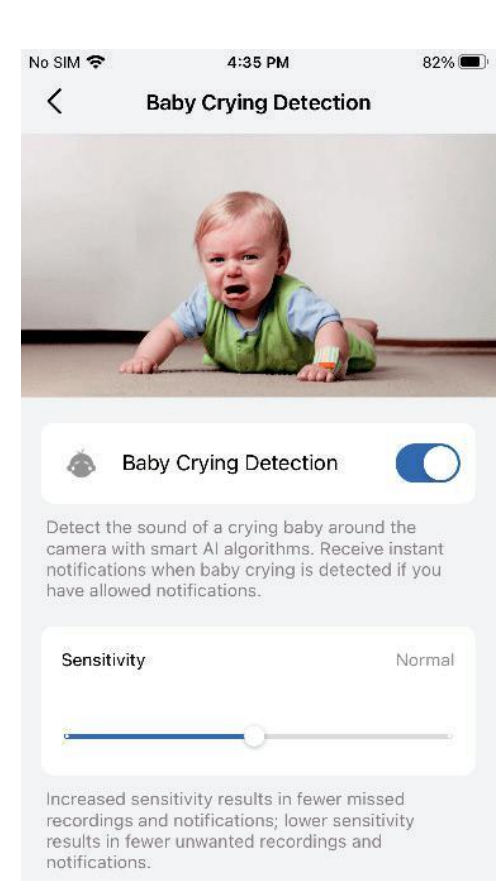

Remarque : nous prenons ici le Tapo C225 V2 comme exemple. Les fonctionnalités de la page de détection peuvent varier selon les modèles.

Détection de bris de verre / Détection d'aboiements de chien / Détection de miaulements de chat

Permet de détecter le bruit des verres brisés, des aboiements de chien et des miaulements de chat autour de la caméra, en vous avertissant avec une notification activée. Vous pouvez régler la sensibilité.

Note: La détection de bris de verre, la détection d'aboiements de chien et la détection de miaulements de chat sont des versions bêta.

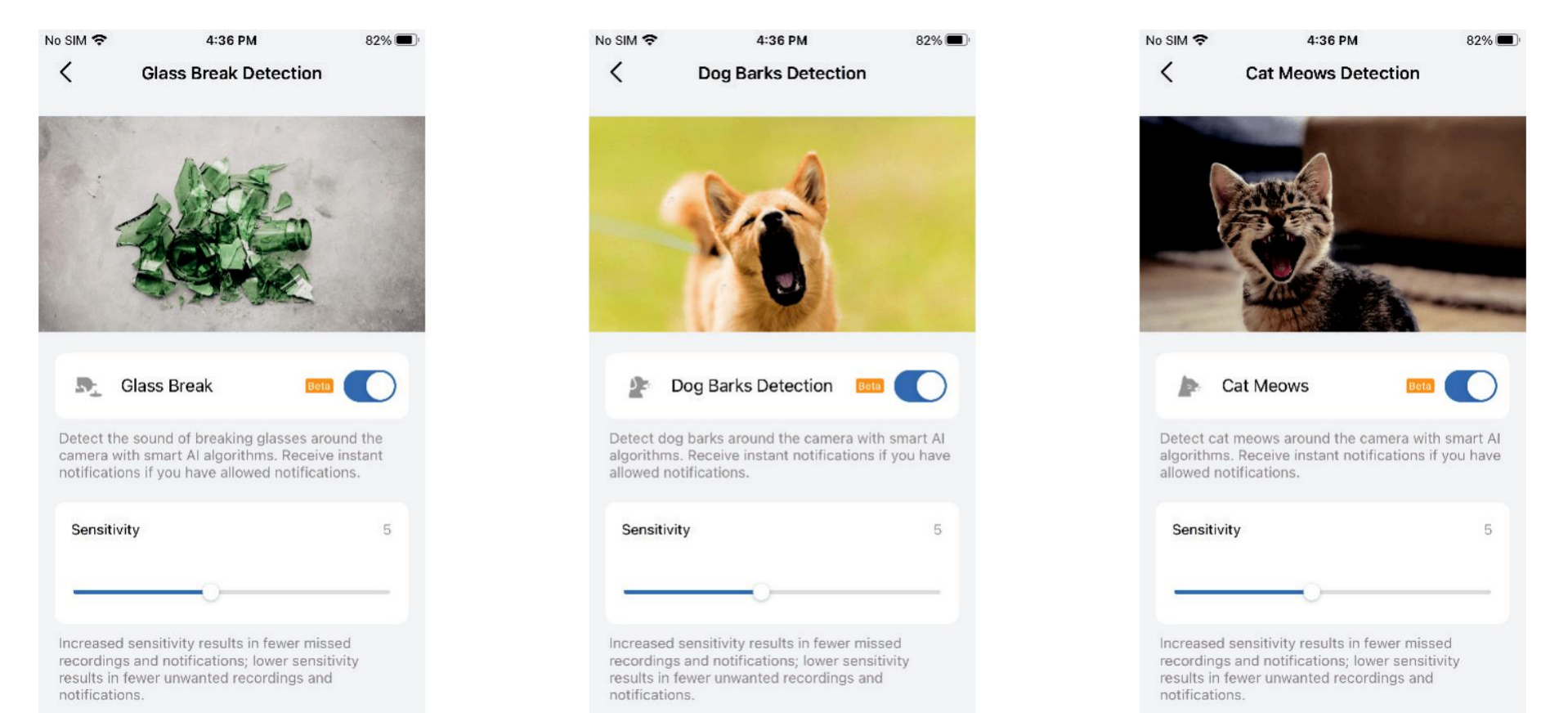

#### Alarme

Vous pouvez activer l'alarme. Vous pouvez ensuite modifier le type d'alarme/le type de son/la durée de l'alarme, sélectionner le type d'événement d'alarme et choisir la programmation de l'alarme.

Note: Ici, nous prenons le Tapo C225 V2 comme exemple.

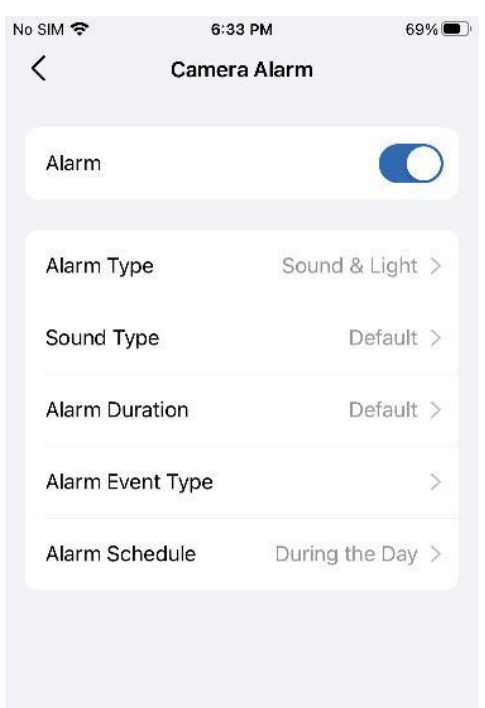

### Stockage et enregistrement

Vous pouvez activer l'enregistrement sur carte microSD, définir un calendrier d'enregistrement et activer l'enregistrement du son selon vos besoins. Si vous appuyez sur Carte microSD, vous pouvez vérifier la capacité de stockage, activer l'enregistrement en boucle et formater la carte microSD.

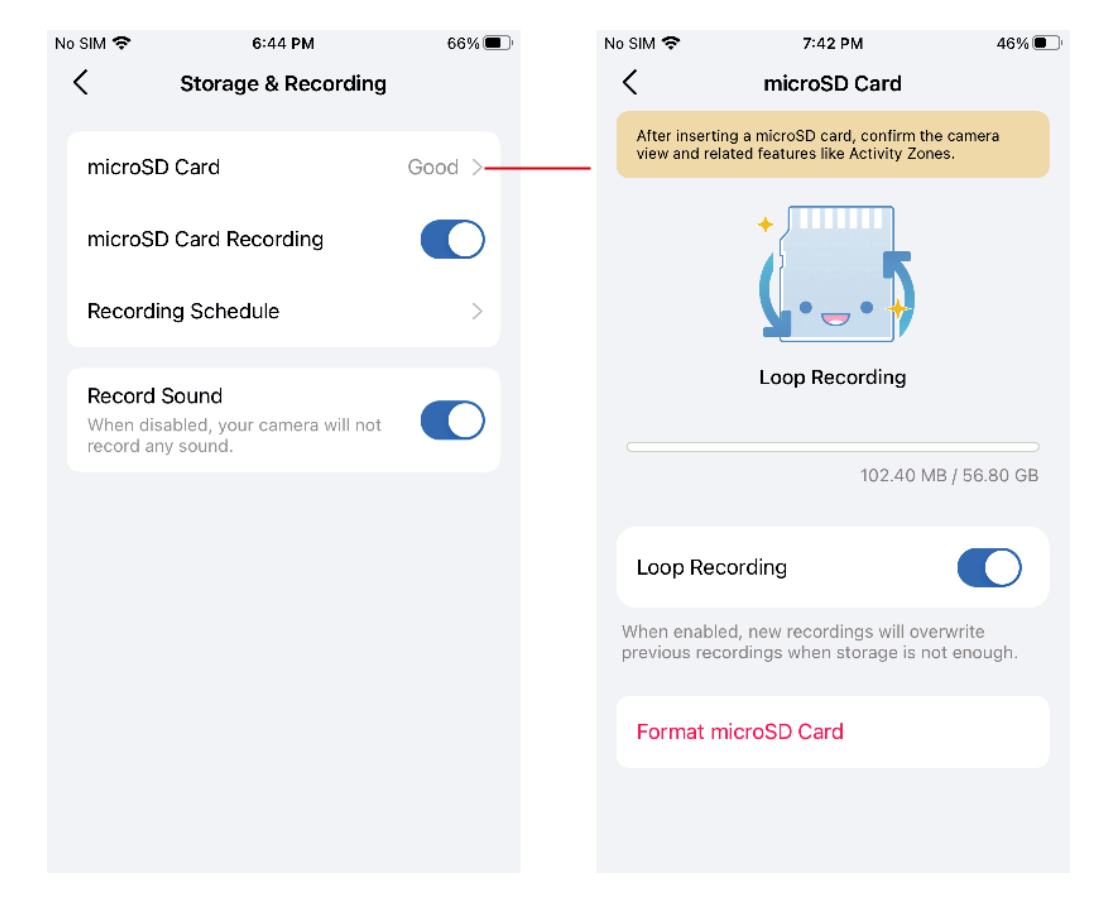

## Pan & Tilt

Note: Seules les caméras Pan/Tilt disposent de cette fonction. Nous prenons ici comme exemple la Tapo C225 V2.

#### Patrol Mode

Il permet à la caméra de se déplacer entre vos positions marquées.

Suivez le guide https://www.tp-link.com/support/faq/3945/.

| o SIM 奈                                                      | 3:06 PM                                           | 58% 🔳 '                          |
|--------------------------------------------------------------|---------------------------------------------------|----------------------------------|
| <                                                            | Patrol Mode                                       |                                  |
| Patrol Mode                                                  |                                                   |                                  |
| It allows the came<br>positions. Non-st<br>life of your came | era to move betwee<br>cop patrolling may a<br>ra. | n your marked<br>ffect the motor |
| Patrol Mode                                                  | e Schedule                                        | >                                |
| Marks Settings                                               |                                                   | ∃tReorder                        |
| 1                                                            | Mark 1<br>Layover 1 min                           | >                                |
| 2                                                            | Mark 2<br>Layover 2 min                           | >                                |
| + Add M                                                      | ark                                               |                                  |
|                                                              |                                                   |                                  |
|                                                              |                                                   |                                  |
|                                                              |                                                   |                                  |

#### Pan & Tilt Angel

Définissez le nombre de degrés de déplacement de la caméra par pression sur le panoramique et l'inclinaison.

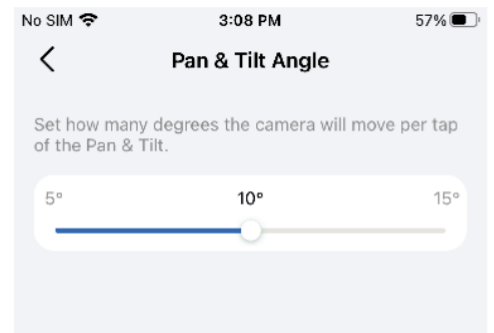

#### Pan & Tilt Correction

Appuyez pour réinitialiser votre caméra à la position par défaut.

| No SIM 奈                                   | 3:03 PM<br>Pan & Tilt                                                   | 59% 🔳                      |
|--------------------------------------------|-------------------------------------------------------------------------|----------------------------|
| Patrol M                                   | ode                                                                     | Off >                      |
| Pan & Ti                                   | ilt Angle                                                               | 10° >                      |
| Pan & Ti                                   | It Correction                                                           |                            |
| Tap to rese<br>You can't u<br>during the o | t your camera to the defa<br>se Pan & Tilt to control th<br>correction. | ult position.<br>ne camera |

### Video & Display

#### Distance de vision nocturne

Choisissez Far ou Near Près selon vos besoins. Si vous souhaitez que la caméra émette des lumières IR invisibles dans des conditions de faible luminosité, choisissez Near.

Note: Here we take Tapo C225 V2 as an example.

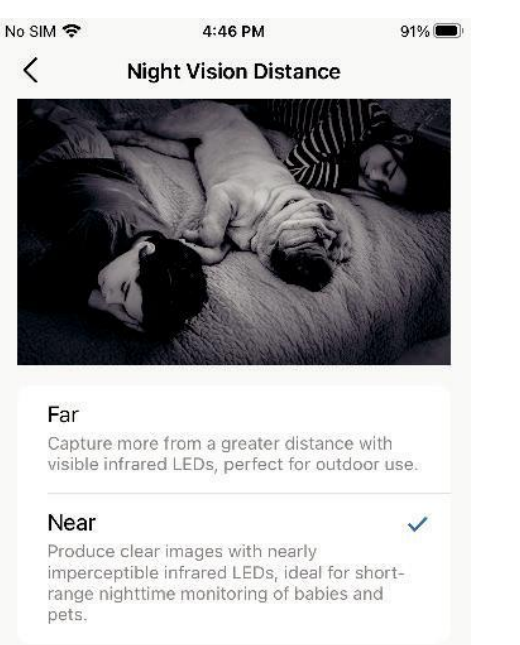

#### Paramètres du mode nuit

Choisissez entre le mode infrarouge, le mode couleur ou le mode intelligent selon vos besoins.

Note: Seules les caméras équipées de projecteurs peuvent passer en mode nuit. jous prenons ici l'exemple de la Tapo C320WS.

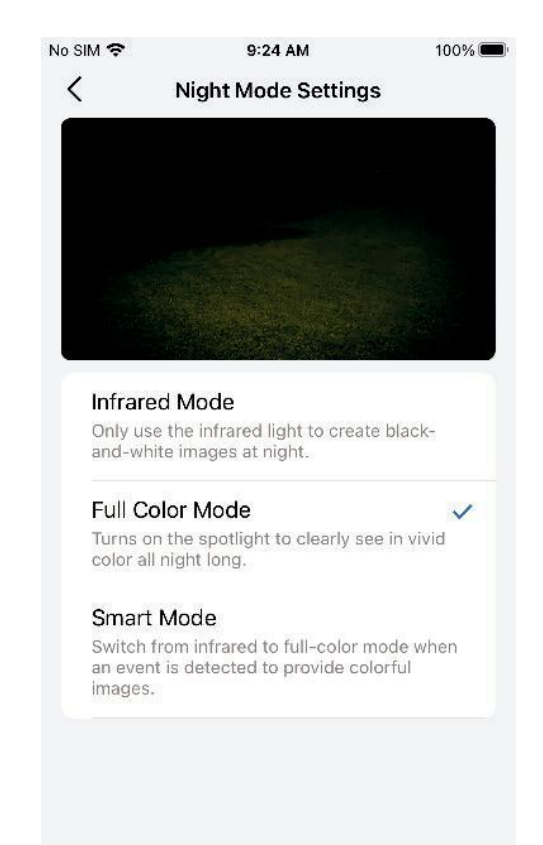

### Vidéo et affichage

#### Qualité de la vidéo

Modifiez la qualité vidéo selon vos besoins. Une qualité vidéo supérieure nécessite une meilleure connexion Internet et une plus grande capacité de stockage.

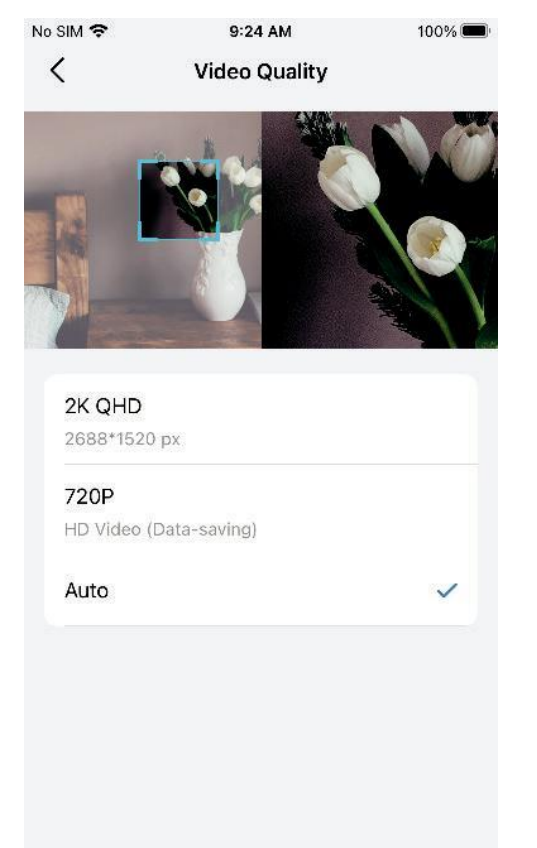

## Fréquence d'images

Changez la fréquence d'images selon vos besoins. Des fréquences d'images plus élevées entraînent des tailles de fichiers plus importantes et des besoins en bande passante accrus.

| No SIM 🗢 | 9:25 AM    | 100% 📟 |
|----------|------------|--------|
| <        | Frame Rate | Save   |
| 15fps    |            |        |
| 20fps    |            |        |
| 25fps    |            | ~      |
|          |            |        |
|          |            |        |
|          |            |        |
|          |            |        |
|          |            |        |
|          |            |        |
|          |            |        |
|          |            |        |
|          |            |        |

## Vidéo et affichage

#### Inverser l'image

Activer l'inversion de l'image si l'image vidéo de la caméra est à l'envers sur l'application Tapo.

Note: Ici, nous prenons le Tapo C225 V2 comme exemple.

| No SIM 🗢    | 9:25 AM         | 100% 💻  |
|-------------|-----------------|---------|
| <           | Video & Display |         |
| Night Visio | n Distance      | Near >  |
| Video Qual  | ity             | Auto >  |
| Frame Rate  |                 | 25fps > |
| Invert Imag | e               |         |
| Privacy Zor | nes             | Off >   |
| HDR         |                 | Off >   |
| On-screen   | Display Info    | >       |
| Display Tag | On Screen       | >       |
|             |                 |         |

#### **Privacy Zones**

Activez les zones de confidentialité et ajoutez des zones de confidentialité. Les zones personnalisées ne peuvent pas être visualisées ni surveillées pour protéger votre confidentialité.

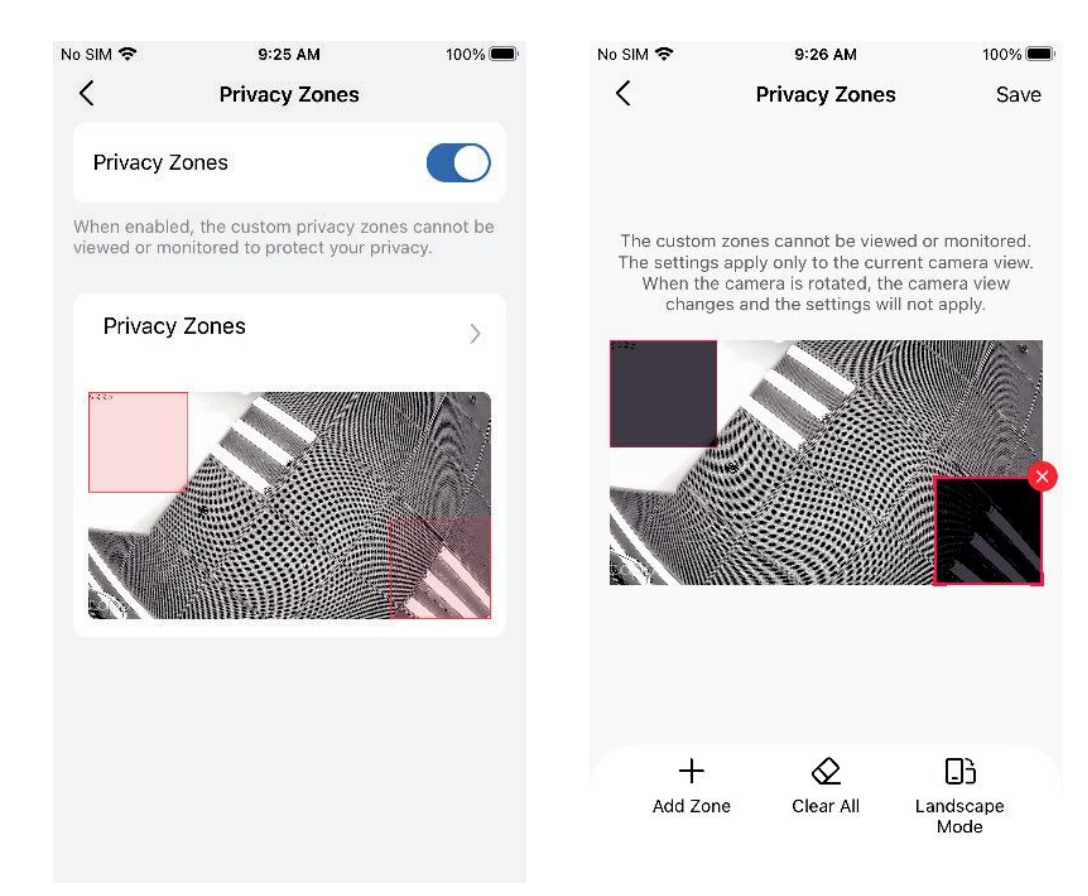

### Vidéo et affichage HDR

Activez le HDR (High-Dynamic Range) pour révéler les détails dans les zones d'ombre et de lumière afin d'améliorer la qualité de l'image.

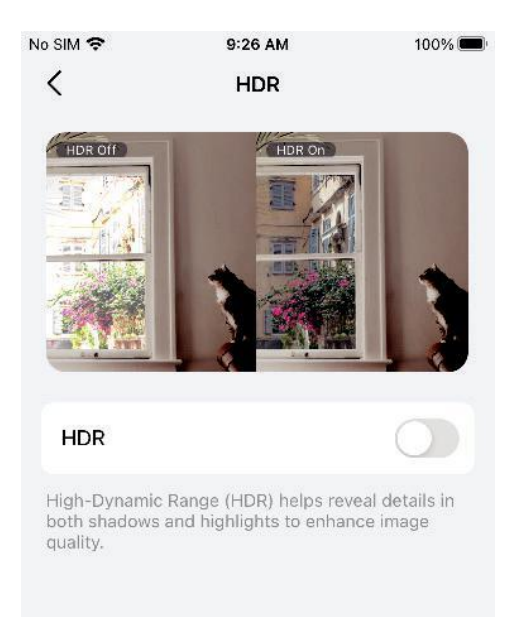

#### Informations sur l'affichage à l'écran

Personnalisez les informations qui se superposent aux images de la caméra, y compris l'horodatage, le texte personnalisable et le logo Tapo.

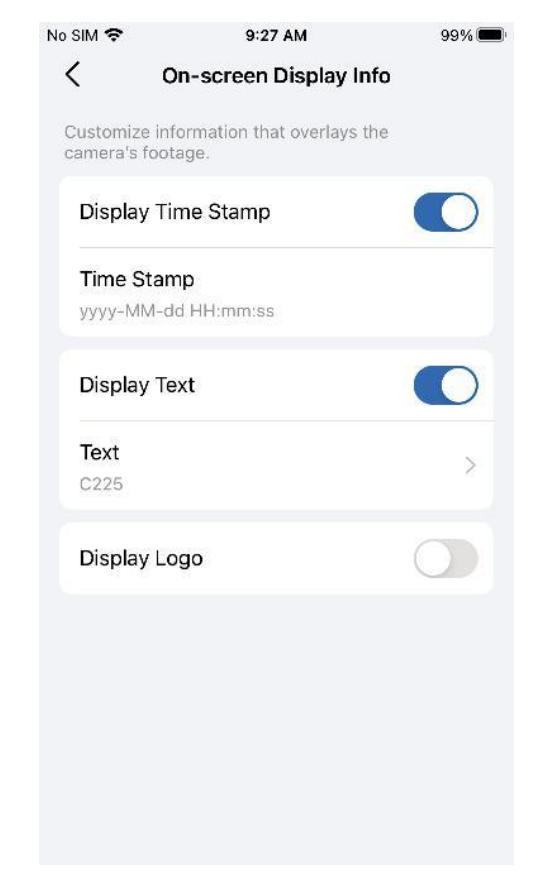

#### Vidéo et affichage Afficher la balise à l'écran

Activez cette option pour afficher Live Tag et Speed Tag à l'écran pour toutes vos caméras.

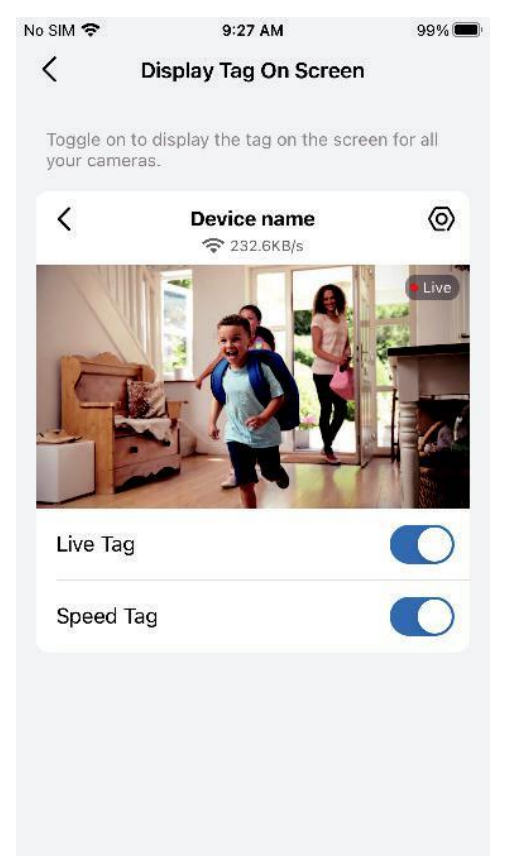

## LED d'état

Désactivez le voyant d'état si vous souhaitez que la caméra fonctionne avec le voyant système éteint pour éviter toute attention.

| No | SIM 🗢                                                                               | 9:28 AM                                          | 99% 🔲 |
|----|-------------------------------------------------------------------------------------|--------------------------------------------------|-------|
|    | <                                                                                   | C225                                             |       |
|    | Storage & Reco                                                                      | rding                                            | >     |
|    | Video & Display                                                                     |                                                  | >     |
|    | Status LED                                                                          |                                                  | 0     |
|    | Network Conne<br>HStest                                                             | ction                                            | (•    |
|    | Privacy Mode<br>If enabled, streami<br>functions will be te<br>to protect your priv | ng and recording<br>emporarily disabled<br>vacy. |       |
|    | Notifications                                                                       |                                                  | Off > |
|    | Advanced Settir                                                                     | ngs                                              | >     |
|    | Share Device                                                                        |                                                  | >     |
|    | Add to Home                                                                         |                                                  | >     |

## Paramètres de Spotlight

Appuyez sur l'icône du projecteur sur la page Affichage en direct pour allumer/éteindre les projecteurs et régler leur luminosité. Définissez ensuite la durée d'activation/désactivation qui vous convient. Pour que les projecteurs restent toujours allumés/éteints, modifiez les paramètres du mode nuit dans les paramètres de l'appareil photo. Les projecteurs éclairés permettent à l'appareil photo de capturer des images aux couleurs vives.

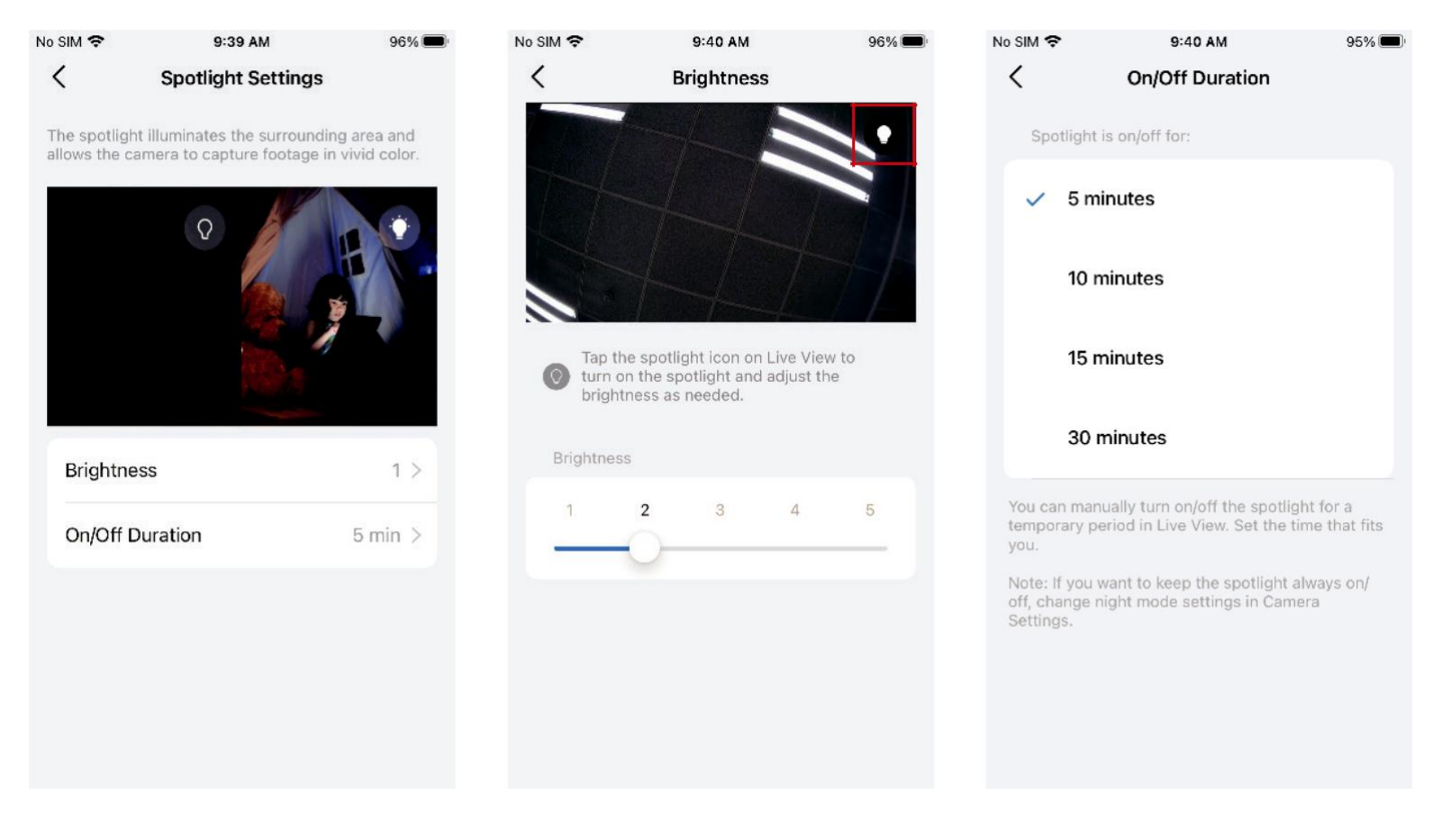

## Paramètres du projecteur

Note: Seules les caméras à projecteur disposent de cette fonctionnalité.

Appuyez sur l'icône du projecteur sur la page Affichage en direct pour allumer/éteindre les projecteurs et régler la luminosité selon vos besoins. Lorsque la minuterie d'arrêt automatique est activée, les projecteurs s'éteignent après une période de temps définie.

Les projecteurs s'allument une fois que le capteur de mouvement ou la caméra détecte un événement. Vous pouvez modifier les paramètres d'activation automatique, choisir une durée et définir le calendrier.

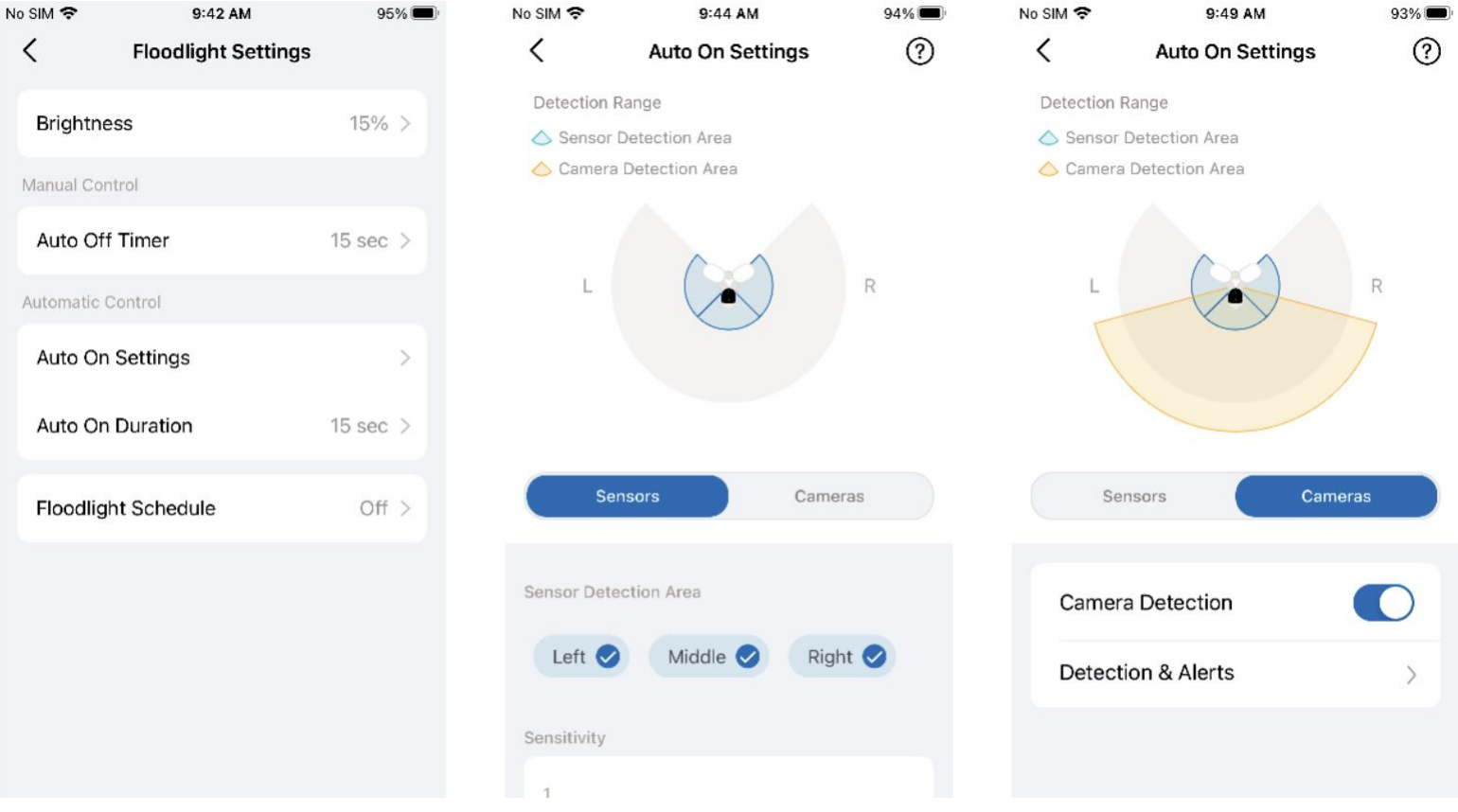

26

#### **Notifications**

Activez les notifications d'activité et les notifications enrichies (un service Tapo Care payant) selon vos besoins. Choisissez le type d'activité et définissez le calendrier pour lequel et quand vous souhaitez recevoir des notifications push.

Note: Ici, nous prenons le Tapo C225 V2 comme exemple.

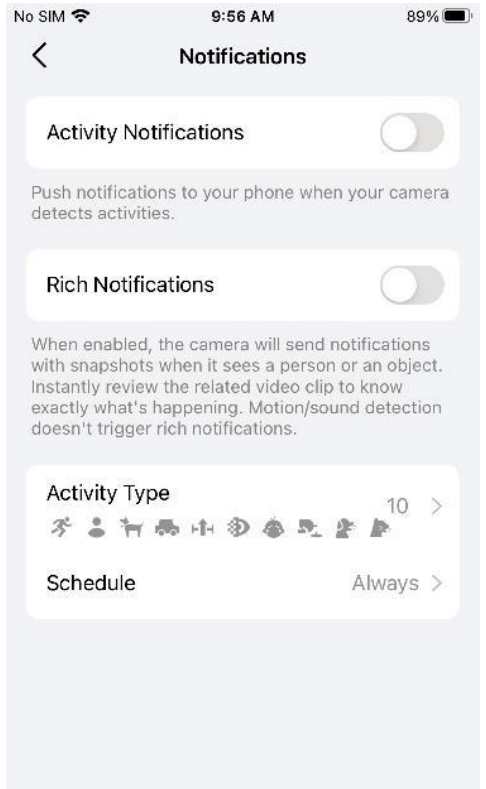

### Paramètres avancés

Accédez à Compte de caméra et suivez le guide de l'application pour créer un compte pour la connexion à la caméra via des portails tiers.

Vous pouvez également modifier la fréquence CPL et activer UPnP ou Diagnostics selon vos besoins.

| No SIM 🗢  | 10:07 AM          | 86% 🔲  | No SIM                | ŝ                                        | 10:07 AM                               | 86% 🔲                    |
|-----------|-------------------|--------|-----------------------|------------------------------------------|----------------------------------------|--------------------------|
| <         | Advanced Settings |        | ×                     |                                          |                                        |                          |
| Camera A  | Account           | >      | Ab<br>You             | out Came                                 | ra Account                             | account to               |
| Powerline | e Frequency       | Auto > | allov<br>devi<br>prot | w Tapo camer<br>ices such as N<br>tocol. | as to work with tl<br>IVRs and NAS via | hird-party<br>a the RTSP |
| UPnP      |                   | Off >  |                       |                                          | •                                      |                          |
| Diagnosti | ics               | Off >  |                       |                                          |                                        | •                        |
|           |                   |        |                       |                                          |                                        |                          |
|           |                   |        |                       | (                                        | Create Now                             |                          |

## Partager l'appareil

Appuyez sur Partager pour inviter les membres de votre famille à gérer l'appareil intelligent ensemble.

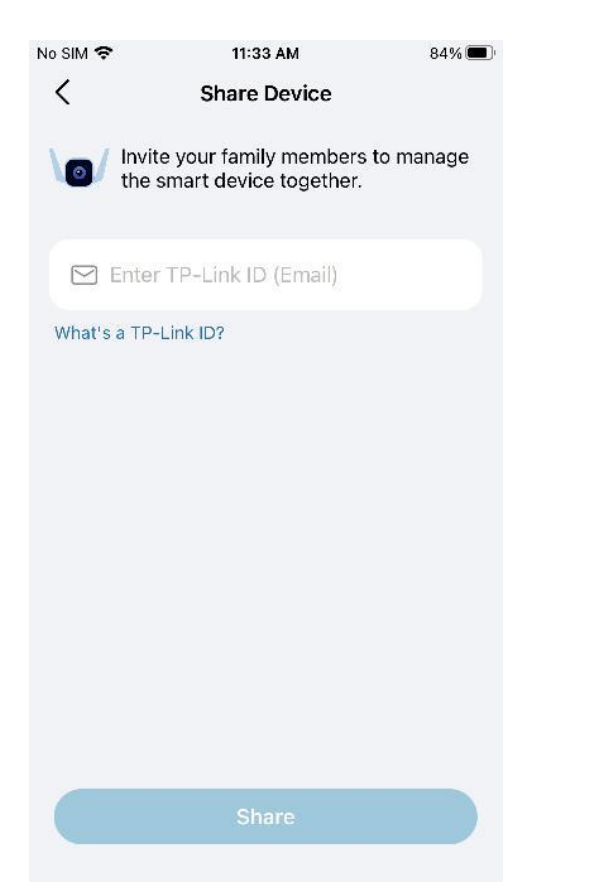

### Ajouter à la page d'accueil

Appuyez sur Ajouter à la page d'accueil et suivez le guide de l'application pour ajouter une caméra compatible HomeKit à l'application Home pour un contrôle facile depuis votre iPhone ou iPad.

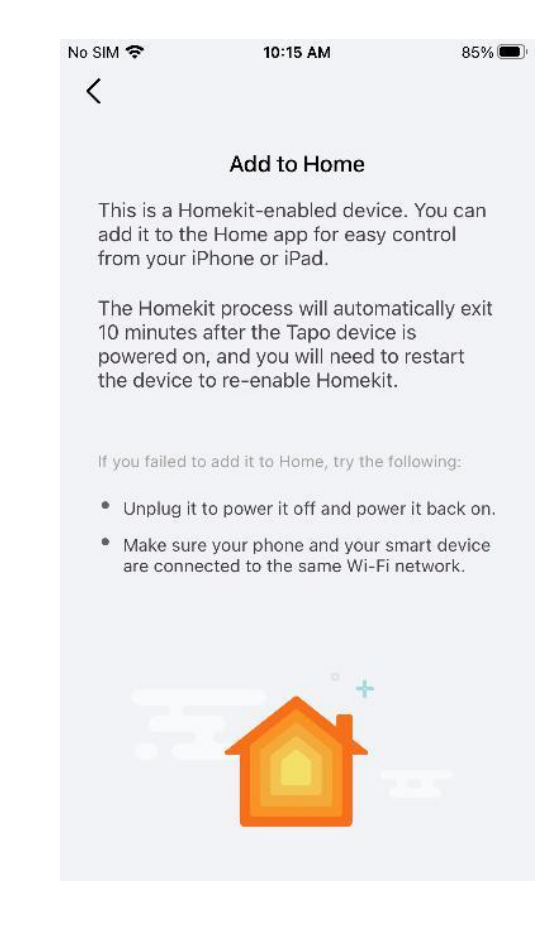

#### Redémarrer la caméra

Activez le redémarrage automatique et définissez une heure de redémarrage afin que la caméra redémarre automatiquement pour maintenir des performances optimales. Vous pouvez également appuyer sur Redémarrer la caméra pour redémarrer votre appareil instantanément.

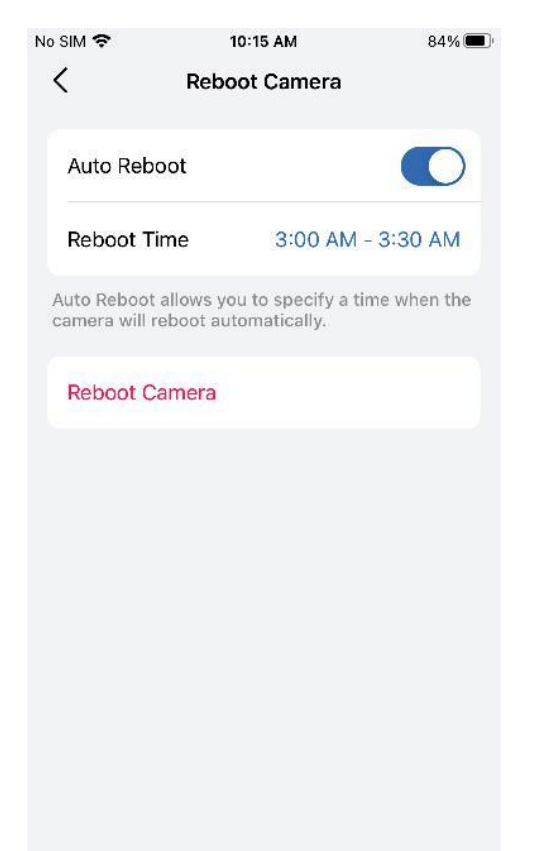

#### Supprimer la camera

Si vous supprimez l'appareil photo, celui-ci sera réinitialisé aux paramètres d'usine. Vous pouvez également supprimer l'appareil sur la page d'accueil.

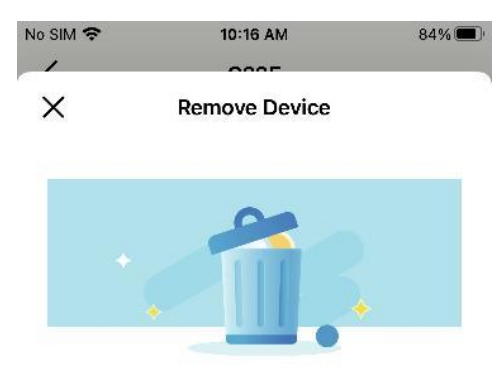

The following actions will be performed upon removing your device:

- This device will be removed from your Tapo account and deleted from the Device List.
- You will no longer be able to control this device using the connected third-party services (if supported), such as HomeKit, Google Assistant, and Amazon Alexa.
- All configured Smart Actions, Widgets, and related features may no longer operate.
- Your subscription will remain unchanged and you can update your plan in Me > Subscription.

Remove

## Page des caméras

L'application Tapo fournit un raccourci pour vous abonner au stockage cloud Tapo Care, activer le mode Domicile ou Absent, visualiser en direct toutes vos caméras et gérer les activités Cloud.

## Caméras

Ouvrez l'application Tapo, appuyez sur Appareils photo en bas pour accéder à la page. Voici une brève introduction aux fonctionnalités et aux icônes de la page Appareils photo.

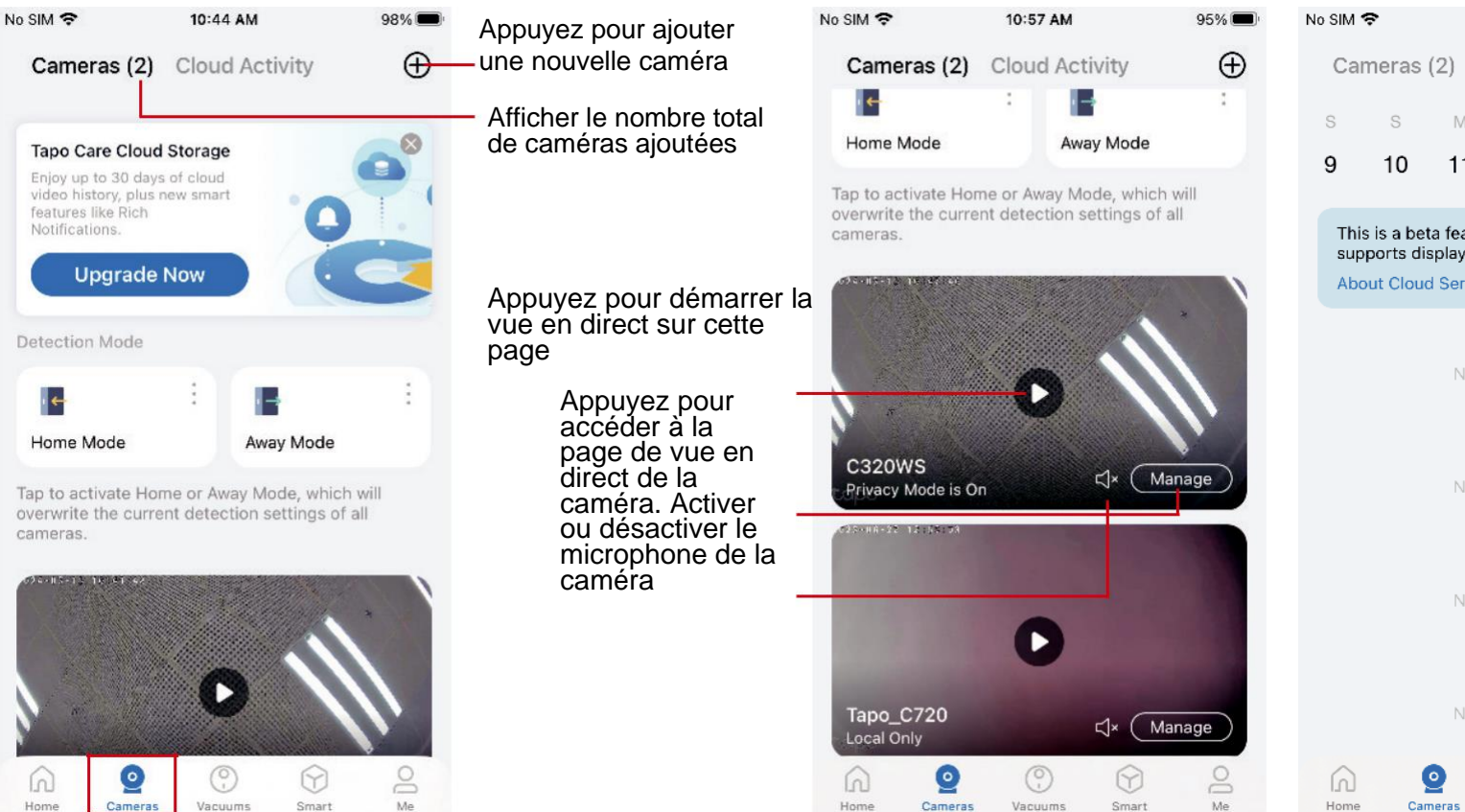

## **Cloud Activity**

Appuyez sur Activité cloud en haut, puis vous pouvez vérifier, filtrer et supprimer les activités cloud selon vos besoins.

|   | activites cl                                | loud selon                                           | vos b                    | esoii       | าร.                           |                         |  |
|---|---------------------------------------------|------------------------------------------------------|--------------------------|-------------|-------------------------------|-------------------------|--|
|   | No SIM 🗢                                    | 11:13 AM                                             |                          |             | 90% 🔳                         |                         |  |
|   | Cameras                                     | (2) Cloud A                                          | ctivity                  | کر<br>Filti | ' (<br>rer <mark>S</mark> éle | ctionner pour supprimer |  |
|   | 9 10                                        | 11 12                                                | 13                       | 14          | 15                            |                         |  |
| l | This is a be<br>supports dia<br>About Cloud | ta feature and cu<br>splaying cloud ac<br>d Services | rrently or<br>ctivities. | nly         | 8                             |                         |  |
|   |                                             | 03/07<br>No cloud acti                               | vities                   |             |                               |                         |  |
|   |                                             | <b>03/06</b><br>No cloud acti                        | vities                   |             |                               |                         |  |
|   |                                             | 03/05<br>No cloud acti                               | vities                   |             |                               |                         |  |
|   |                                             | 03/04<br>No cloud acti                               | vities                   |             |                               |                         |  |
|   | Home Car                                    | o O<br>neras Vacuums                                 | Smar                     | )<br>rt     | O<br>Me                       |                         |  |

### Mode Domicile / Mode Absent

Étape 1 : appuyez sur l'icône pour accéder aux paramètres du mode Domicile ou du mode Absent. Ajoutez les caméras auxquelles vous souhaitez appliquer des paramètres de détection et d'alertes prédéfinis.

Étape 2 : appuyez sur la caméra ajoutée pour configurer les paramètres de détection, d'alarme et de notifications selon vos besoins.

Étape 3 : appuyez sur le Home Mode or Away Mode pour activer le mode Domicile ou Absent, qui écrasera les paramètres de détection actuels de toutes les caméras.

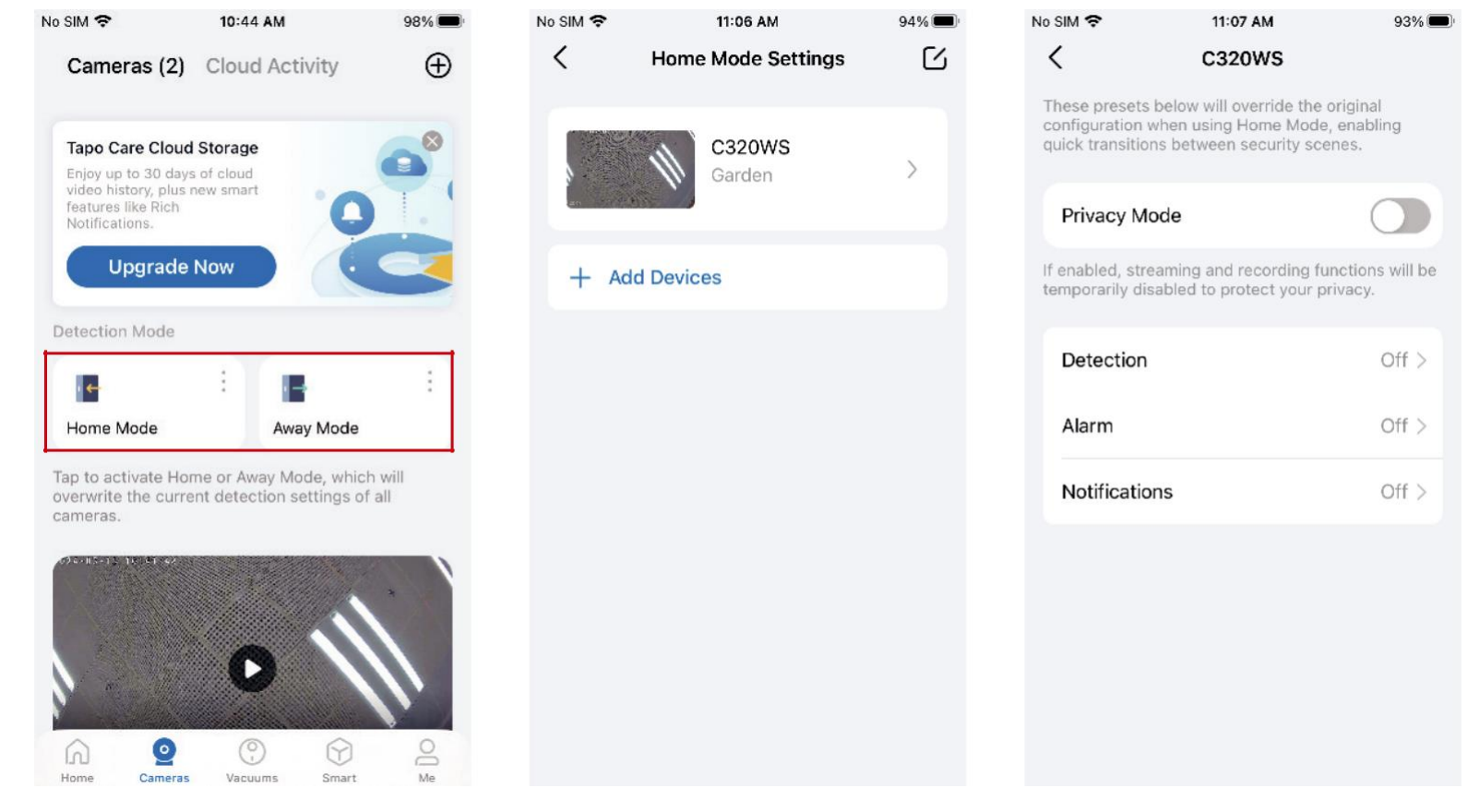

## Actions intelligentes

Les actions intelligentes automatisent les tâches répétitives, vous permettant de vous en sortir avec la plus grande facilité. Configurez tout une fois pour toutes et n'ayez plus jamais à vous en soucier. Avec les actions intelligentes, donner à votre maison ce niveau d'intelligence est un jeu d'enfant. Le raccourci vous permet d'effectuer une action d'un simple toucher. L'automatisation vous permet d'automatiser les tâches à effectuer à une heure définie. Par exemple, allumez la lampe branchée sur votre prise intelligente Tapo lorsque votre caméra détecte un mouvement.

### Option 1 : Modifier en fonction des actions de routine

- 1. Ouvrez l'application Tapo, appuyez sur
- 2. Sous Actions de routine, appuyez sur une action. Appuyez sur Modifier pour modifier les

#### Smart.

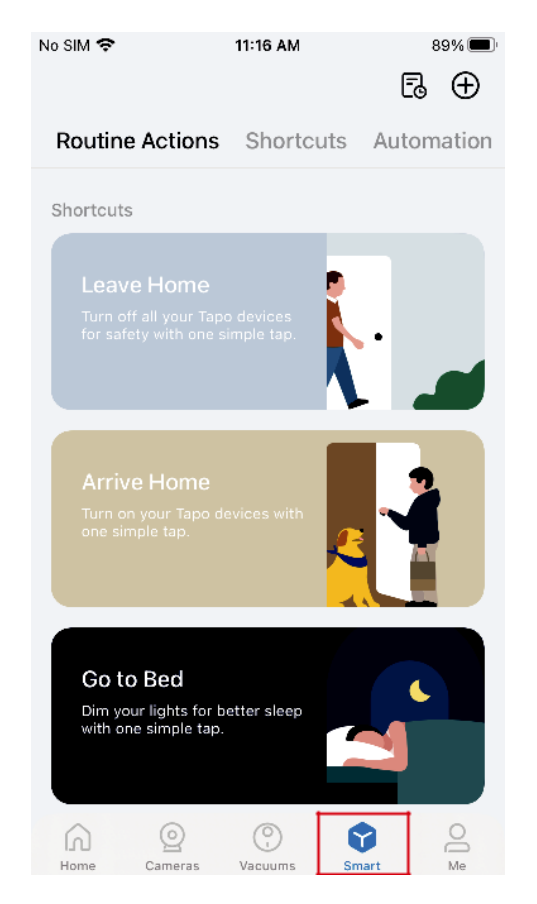

paramètres selon vos besoins et appuyez sur Appliquer pour enregistrer les modifications.

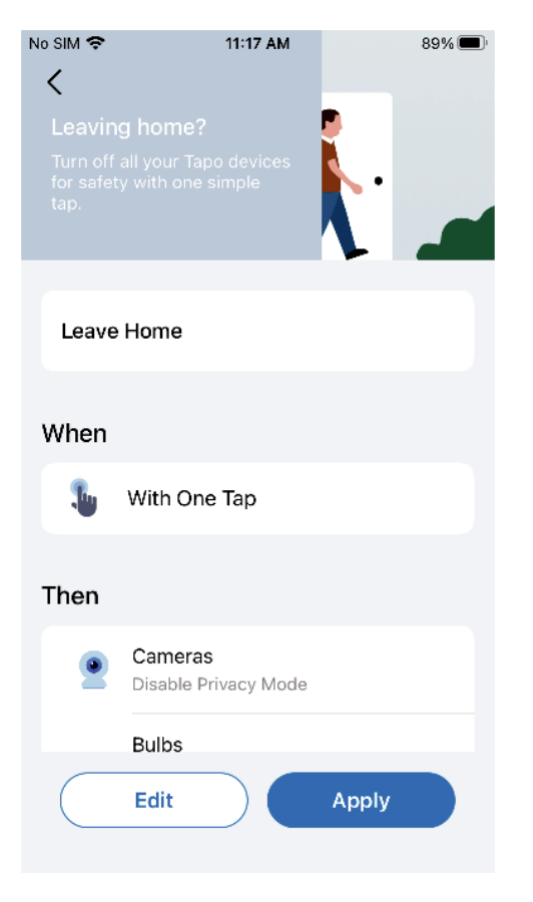

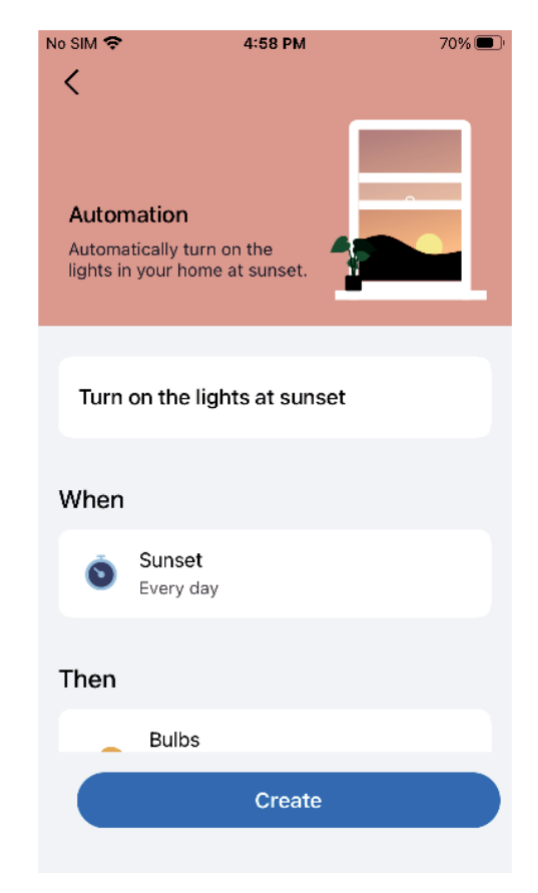

## Option 2 : Créez vos propres raccourcis

 Sous Raccourcis, appuyez sur + en haut à droite pour ajouter une action simple et intelligente.

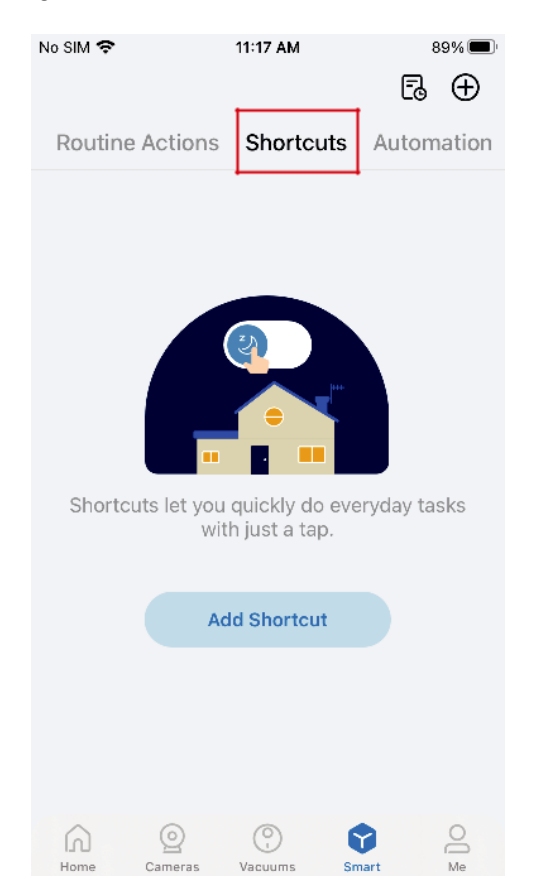

2. Ajoutez une action et choisissez de retarder ou non l'action.

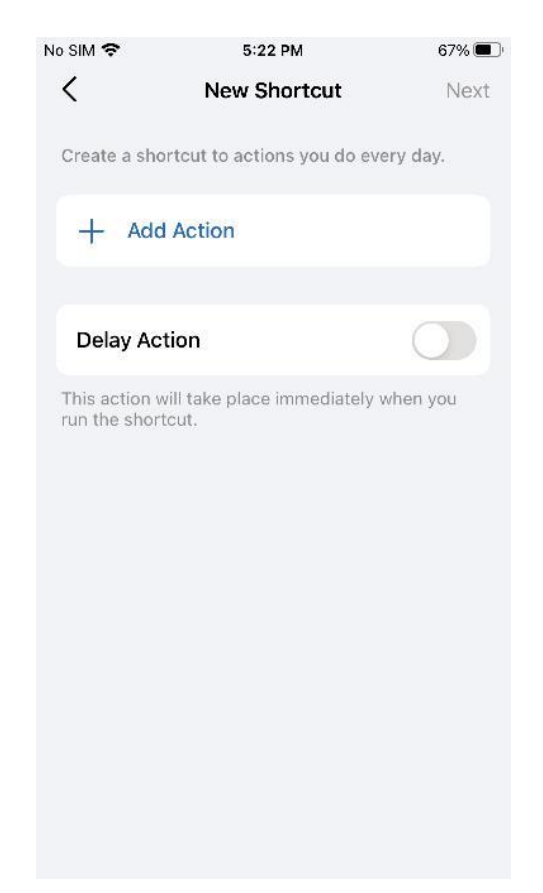

3. Nommez votre raccourci et choisissez une icône.

Appuyez sur Terminé pour enregistrer tous les paramètres.

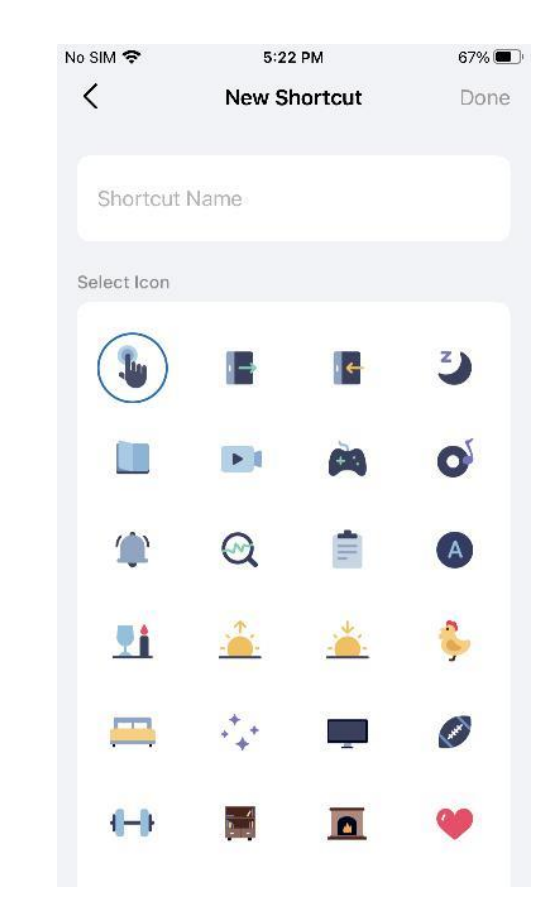

## Option 3 : Créez vos propres actions

1. Sous Automatisation, appuyez sur + en haut à droite pour ajouter une action simple et intelligente.

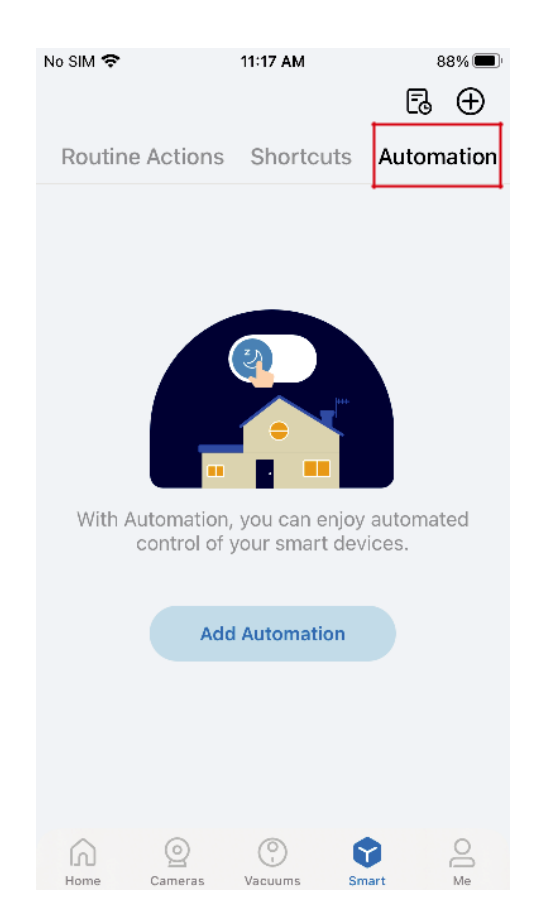

2. Nommez la nouvelle action. Appuyez sur + pour ajouter des conditions (Quand), comme l'heure de déclenchement, et appuyez sur + pour ajouter des tâches (Puis), comme allumer l'interrupteur.

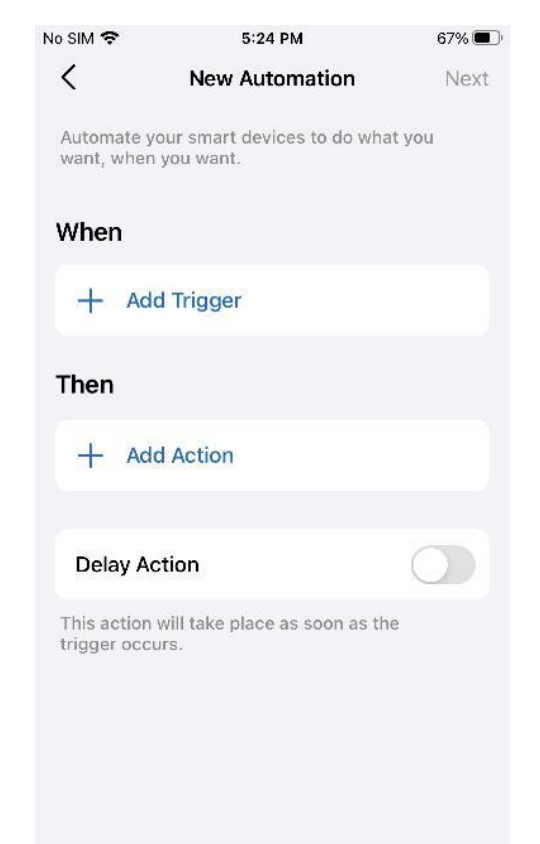

3. Nommez votre automatisation et définissez l'heure d'effet de l'automatisation. Appuyez sur Terminé pour enregistrer tous les paramètres.

| New Automation Do     Automation Name | Don |
|---------------------------------------|-----|
| Automation Name                       |     |
|                                       |     |
| Effective Time                        |     |
| 2<br>27                               | 5   |

## Page personnalisée

L'application Tapo propose une liste de fonctionnalités avancées pour répondre aux divers besoins de la maison intelligente.

## Gérez votre compte

Ouvrez l'application Tapo, appuyez sur Moi en bas pour accéder à la page. Vous pouvez ensuite appuyer sur votre avatar ou votre compte pour modifier l'avatar, le nom, le mot de passe et la sécurité de connexion.

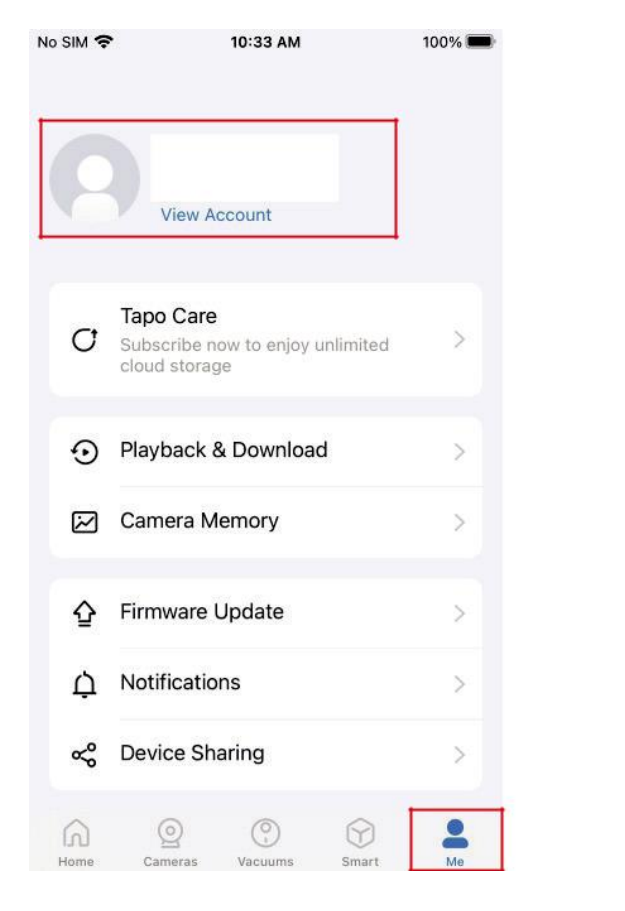

| < |                 |   |
|---|-----------------|---|
|   |                 |   |
|   |                 |   |
| Ŋ | Name            | > |
| ₿ | Change Password | > |
| 0 | Login Security  | > |
|   |                 |   |
|   |                 |   |
|   |                 |   |
|   | Log Out         |   |

## Tapo Care

Tapo Care est un service complet avec des services cloud illimités et des fonctionnalités avancées. Vous pouvez souscrire au forfait avancé pour vos caméras Tapo.

|                              | 11:37 AM                                                                                                    | 3070                  |
|------------------------------|----------------------------------------------------------------------------------------------------|-----------------------|
| <                            | Tapo Care                                                                                                    |                       |
| Tapo Care is<br>cloud storag | s a comprehensive service v<br>e.                                                                               | with unlimited        |
|                              |                                                                                                    | 1                     |
|                              |                                                                                                    |                       |
| 30                           | -Day Unlimited Clo                                                                                              | +<br>oud              |
| 30<br>Infinit<br>video si    | -Day Unlimited Clo<br>Storage<br>e and encrypted 30 days of<br>torage for events. View yo<br>anywhere, anytime. | or cloud<br>ur videos |
| 30<br>Infinit<br>video si    | -Day Unlimited Clo<br>Storage<br>e and encrypted 30 days of<br>orage for events. View yo<br>anywhere, anytime.  | of cloud<br>ur videos |

#### Lecture et téléchargement

Vous pouvez appuyer sur l'une de vos caméras Tapo pour accéder à la page de lecture et de téléchargement de la caméra. Si vous appuyez sur Mettre à niveau maintenant, la page Tapo Care apparaît.

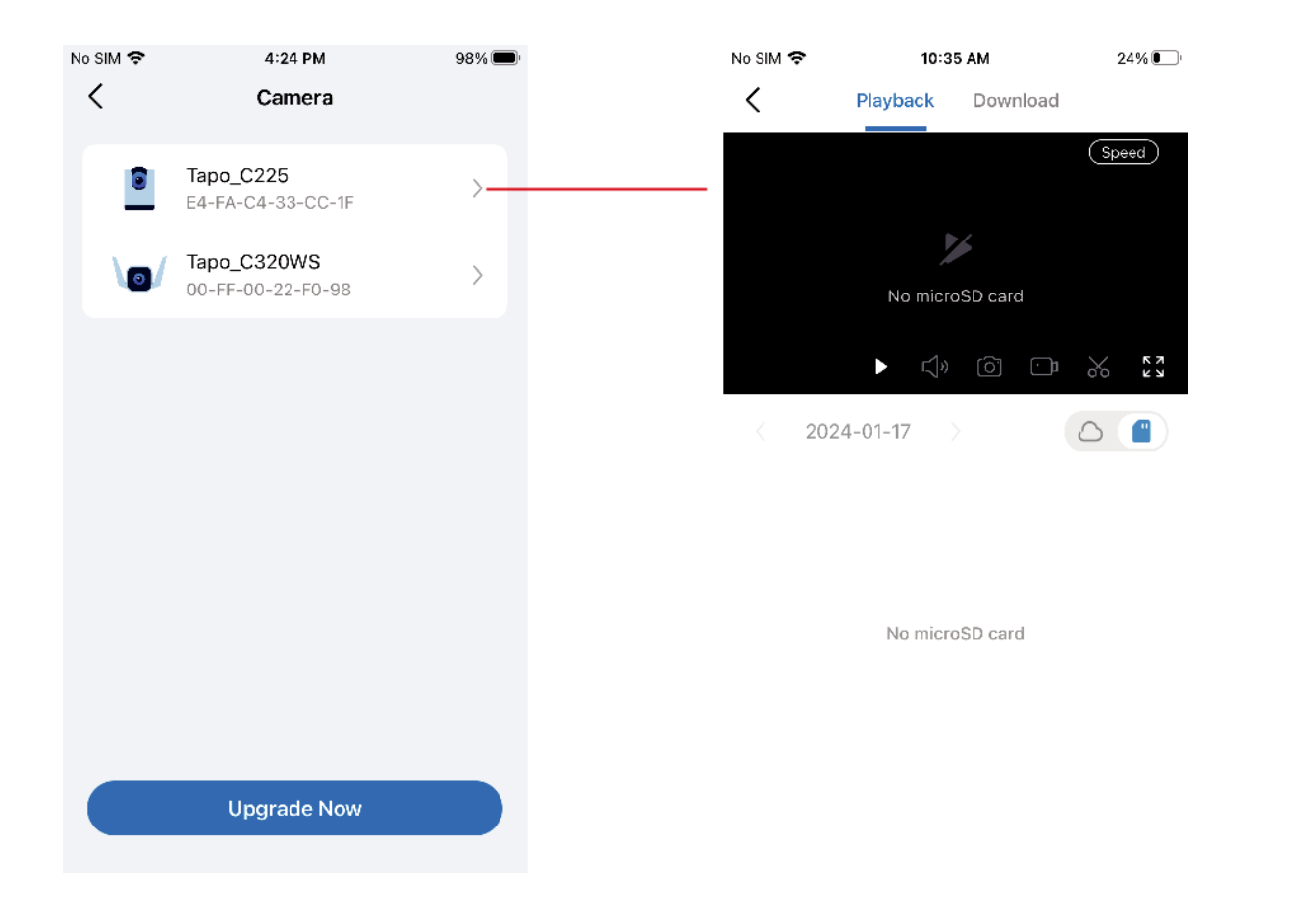

### Mémoire de la Caméra

Tous les enregistrements sauvegardés apparaissent dans la mémoire. Vous pouvez appuyer sur l'icône pour gérer et filtrer les enregistrements.

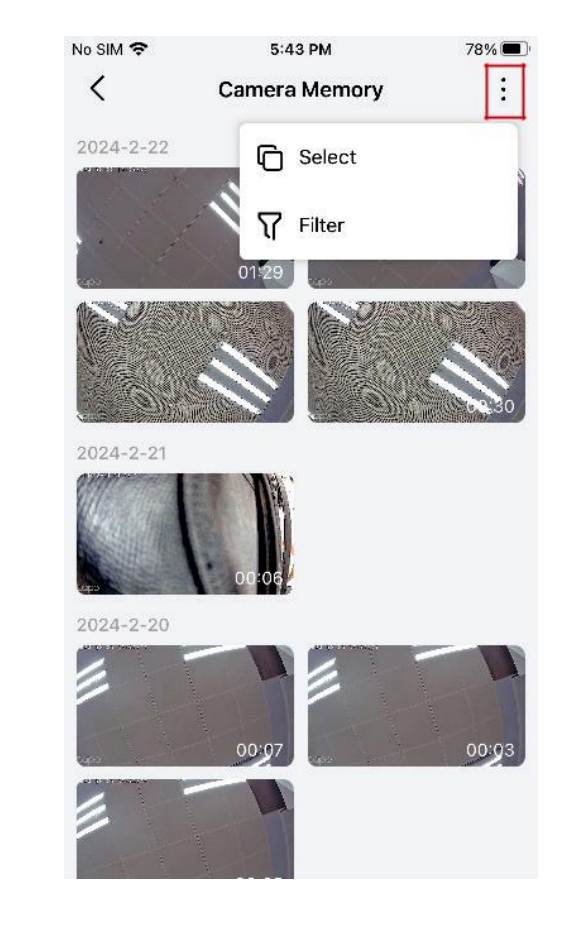

#### Mise à jour du micrologiciel

Appuyez pour vérifier si des mises à jour du micrologiciel sont disponibles sur cette page et mettez à jour vos appareils comme indiqué.

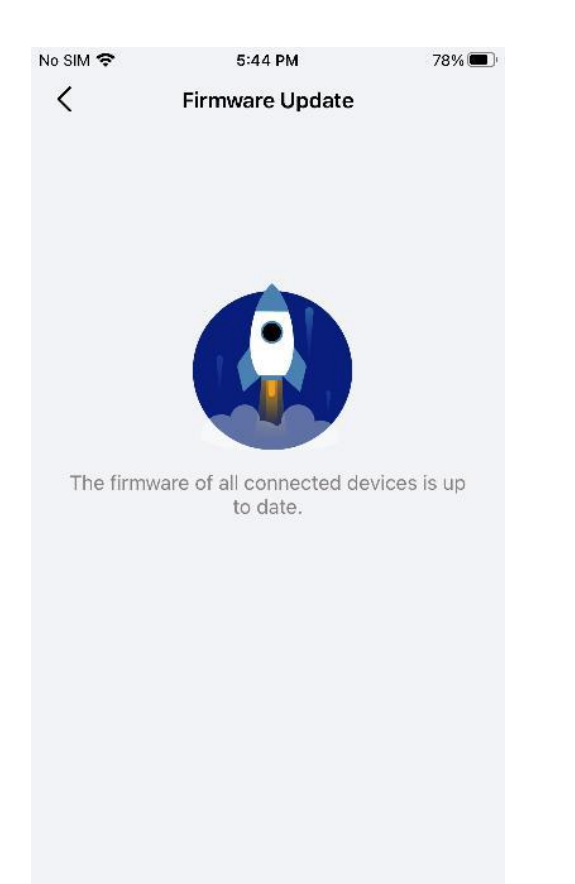

#### Notifications

Activez les notifications pour permettre à Tapo d'afficher des alertes sur l'écran de verrouillage, les bannières et le centre de notifications selon les besoins.

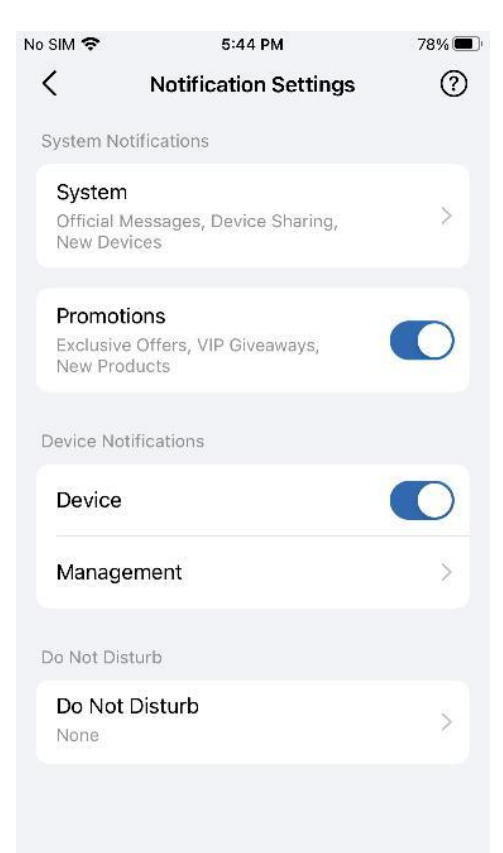

#### Partage d'appareils

Partagez votre appareil Tapo avec vos proches et vérifiez les appareils partagés par d'autres. Appuyez sur l'icône pour ajouter un invité & importun à la liste de refus.

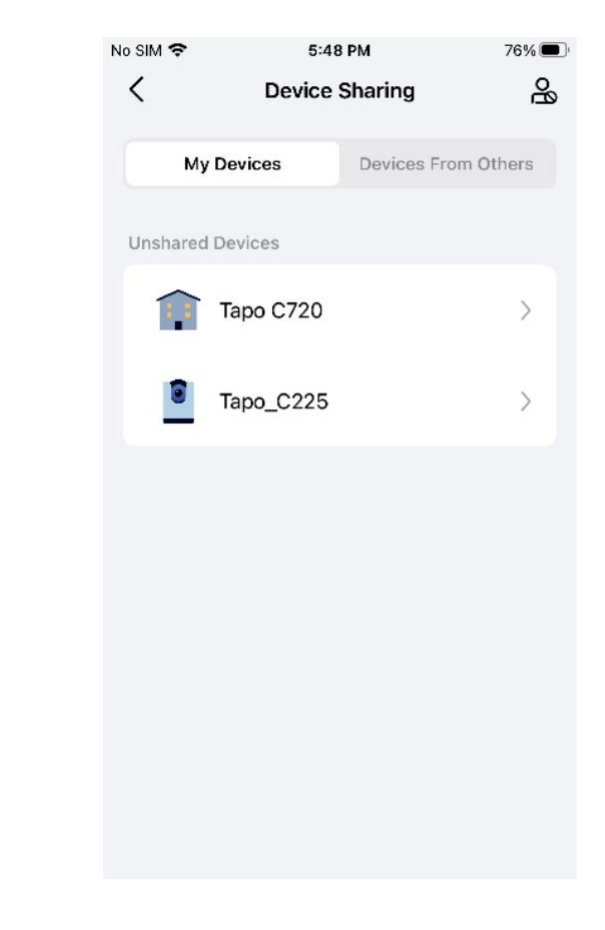

#### Associez Tapo à Kasa

Vous pouvez gérer les appareils, les groupes et les actions intelligentes Kasa dans l'application Tapo. Appuyez sur Autoriser maintenant pour autoriser Tapo à accéder à Kasa.

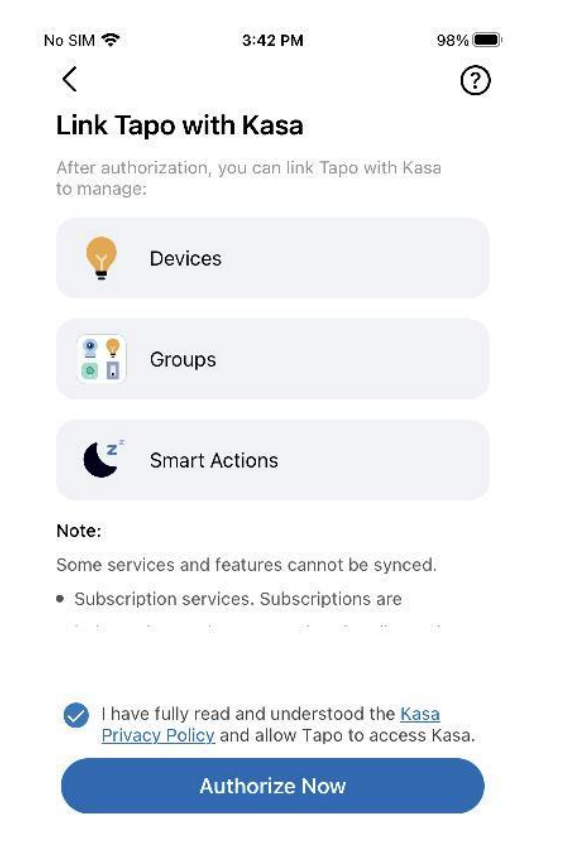

#### Widgets

Avec les widgets, vous pouvez facilement contrôler votre appareil intelligent depuis l'écran d'accueil sur les appareils Android ou la vue Aujourd'hui sur les appareils iOS.

Remarque : pour des instructions détaillées, veuillez consulter https://www.tp-link.com/support/faq/3313/

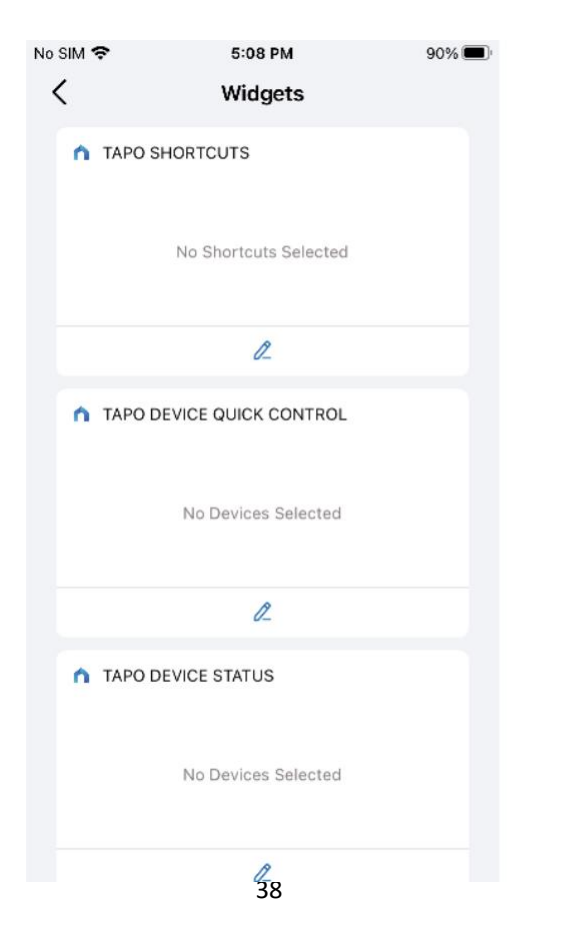

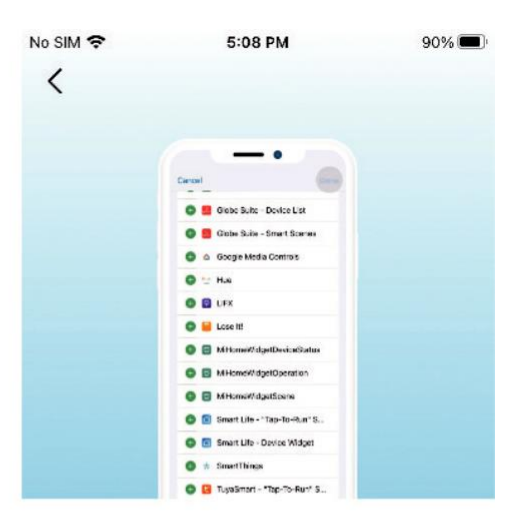

#### How to use Widgets

With widgets, you can conveniently control your smart devices from the Today View on your iPhone, iPad or iPod touch. 1. Swipe right over the Home screen or Lock screen of your iPhone, iPad or iPod touch. You can see your widgets in the Today View. 2. Scroll to the bottom and tap "Edit". For iOS 14 and above, tap "Customize" at the bottom to continue. 3. Tap "+" to add Tapo widgets. 4. Tap "Done" to finish.

Note- If the widness disappear due to the inc

### Services tiers

Vous pouvez contrôler vos appareils intelligents via des services tiers, y compris la commande vocale.

#### Amazon Alexa

#### Suivez le guide https://www.tp-link.com/hk/support/faq/2780/ .

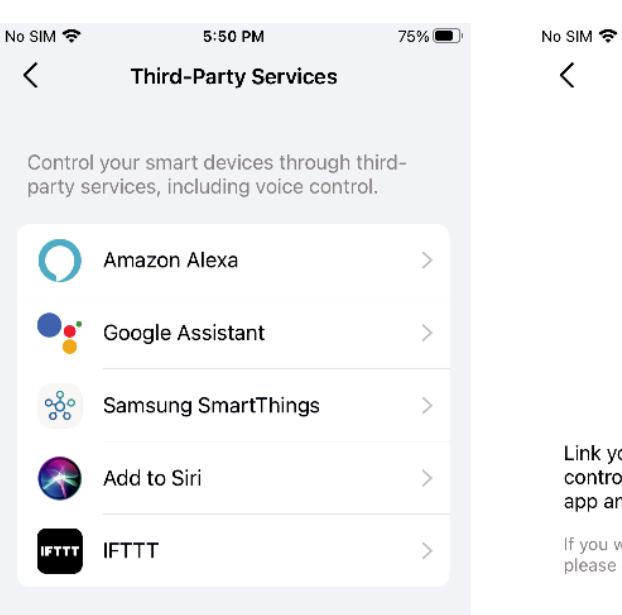

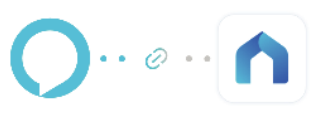

6:40 PM

Amazon Alexa

80% 🔳

Link your TP-Link ID with Amazon account to control devices and shortcuts via both Tapo app and Amazon Alexa.

If you want to control Kasa devices via Alexa, please enable Kasa Skill.

#### **Google Assistant**

Suivez le guide https://www.tp-link.com/hk/support/fag/2779/.

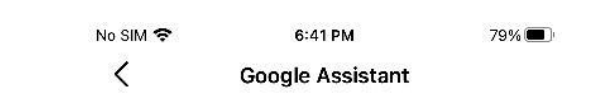

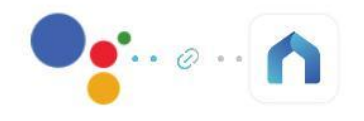

Link Tapo with Google to control your smart devices with simple voice commands or via the Google Home app.

If you want to control Kasa devices via Google Assistant, please enable Kasa Actions.

Third-Party Services

The Google Assistant provides voice commands that allow you to control lights, plugs, and many other devices around the home by saying "OK Google" or "Hey Google".

Link Account

Link from Google Home app

#### Services tiers

Vous pouvez contrôler vos appareils intelligents via des services tiers, y compris la commande vocale.

#### Samsung SmartThings / Add to Siri / IFTTT

Vous pouvez appuyer sur l'un des boutons selon vos besoins, puis suivre les instructions détaillées sur le Tapo pour terminer la connexion. Ajouter à Siri est réservé aux appareils iOS uniquement.

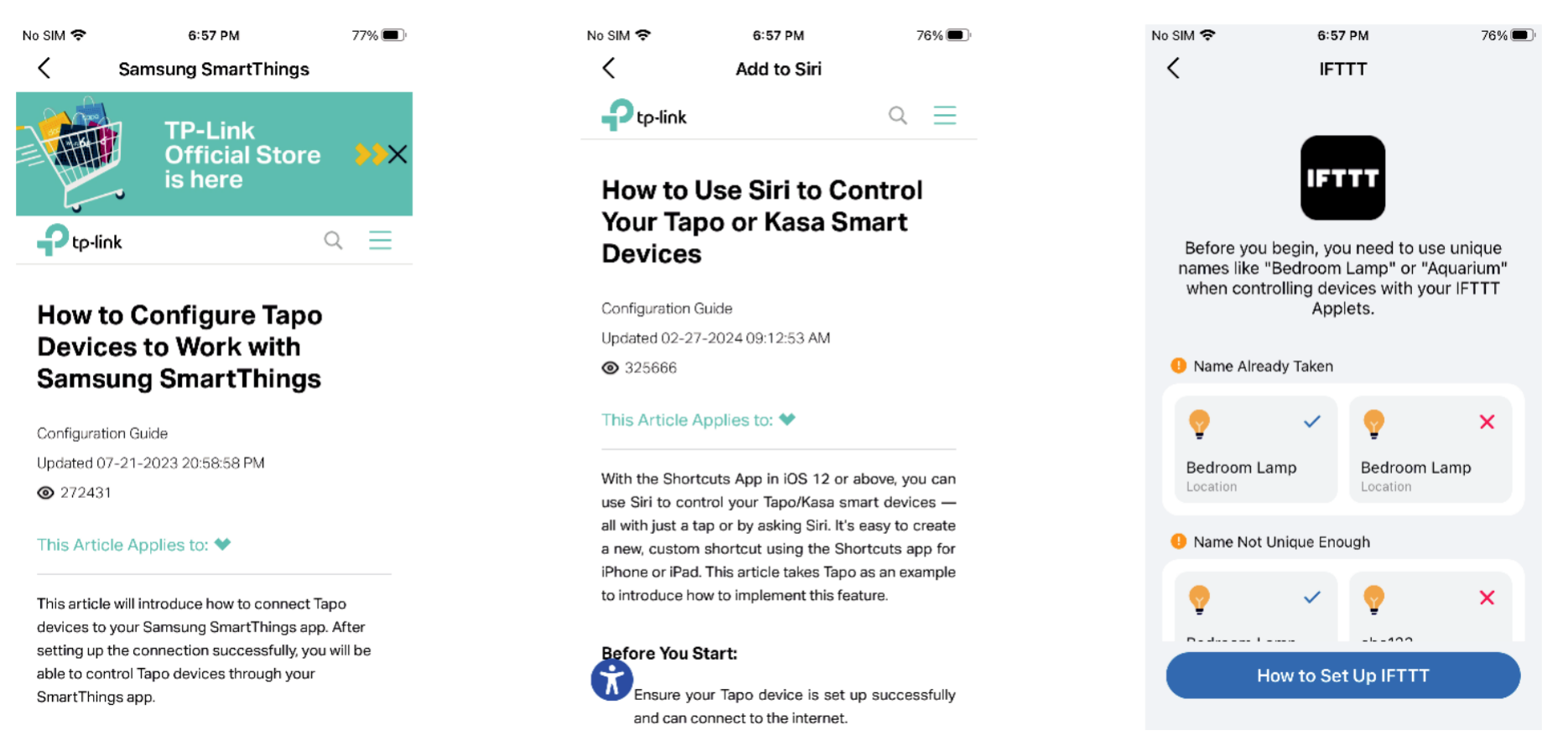